### Verschlüsselung von e-Mails (Überblick)

### Verschlüsselungsarten:

- Übertragung via SSL/TLS o. STARTTLS
- e-Mail verschlüsseln
- e-Mail Inhalt als Datei verschlüsseln

### Warum verschlüsseln?

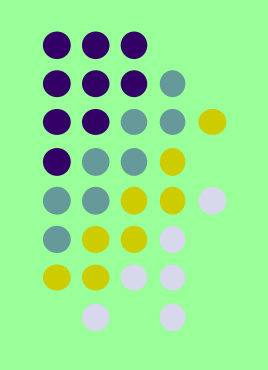

Eine e-Mail ist wie eine Postkarte.

Offen für jeden zu lesen. Es fehlt der Briefumschlag.

Der virtuelle Briefumschlag einer e-Mail ist die Verschlüsselung. Eine verschlüsselte e-Mail ist unlesbar. Nur mit dem zugehörigen Schlüssel kann sie wieder entschlüsselt und damit lesbar gemacht werden.

Das hört sich leichter an als es in der Realität ist. Denn zwischen Sender und Empfänger ist ein langer Weg mit vielen unterschiedlichen Geräten, Protokollen und Programmen.

### "Versandwege"

Die Geräte und Versandwege unterscheiden sich von der Postkarte erheblich, auch wenn die Sichtbarkeit der Inhalte ähnlich einfach ist.

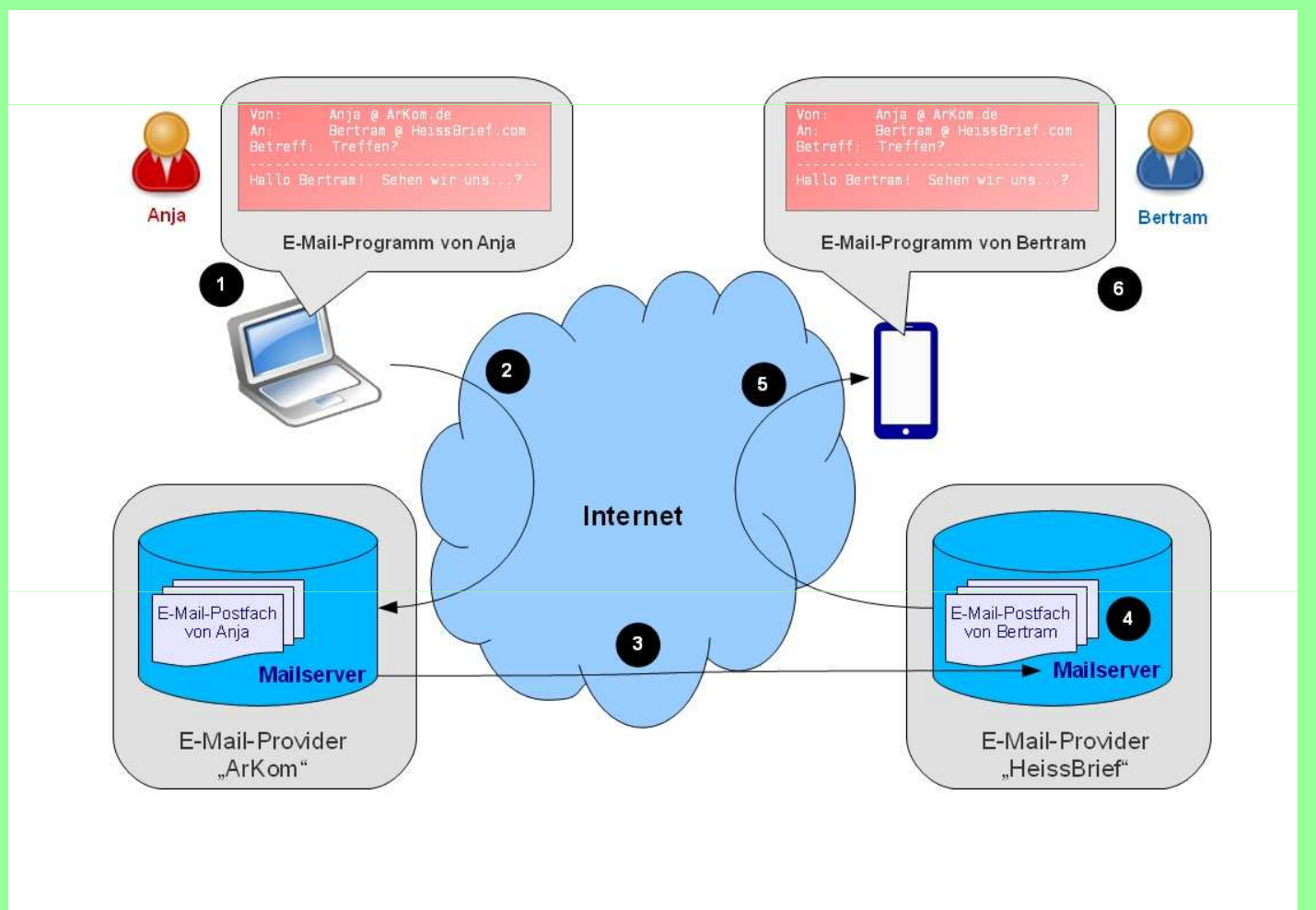

### Verlauf der e-Mail

- Erstellung der e-Mail auf dem Computer (Mit Hilfe eines e-Mail Clients)
- Versenden der e-Mail an das Postfach auf dem Mailserver des Providers
- Weiterleiten über die vielfältigen und verschlungenen Wege an den Mailserver des Empfänger Providers
- Abrufen der e-Mail vom Mailserver durch den Empfänger

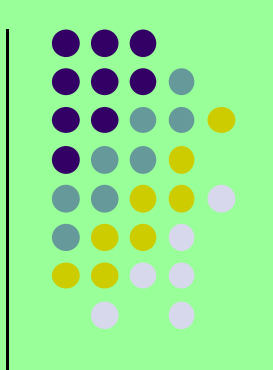

### **Techniken des Versands**

- e-Mail Client des Senders:
   Von e-Mail Adresse des Absenders an e-Mail Adresse des Empfängers. Eingebettet der Inhalt in Form von Text und Anlagen.
   Sendeprotokoll: SMTP an Mailserver/Absender
- Vom Mailserver/Absender Anfrage via DNS-Protokoll an DNS-Dienst:
   ID Adresse f
   ür Neme/Meilserver/Empf
   änger?
  - IP-Adresse für Name/Mailserver/Empfänger?
- Antwort vom DNS-Dienst an Mailserver/Absender: Die IP-Adresse f
  ür den Mailserver/Empf
  änger lautet: 123.456.789.123
- Mailserver/Absender schickt e-Mail an IP-Adresse 123.456.789.123.
- Empfänger ruft via POP3-Protokoll die e-Mail von seinem Mailserver/Empfänger ab. Es ist auch das IMAP-Protokoll möglich, jedoch bleiben hier die Nachrichten auf dem Server.

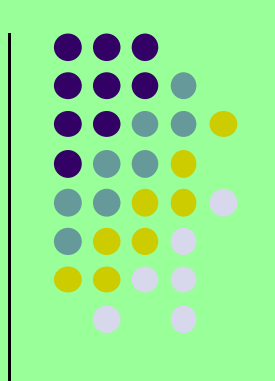

### Wie wird die e-Mail übertragen

#### Prinzipielle Darstellung

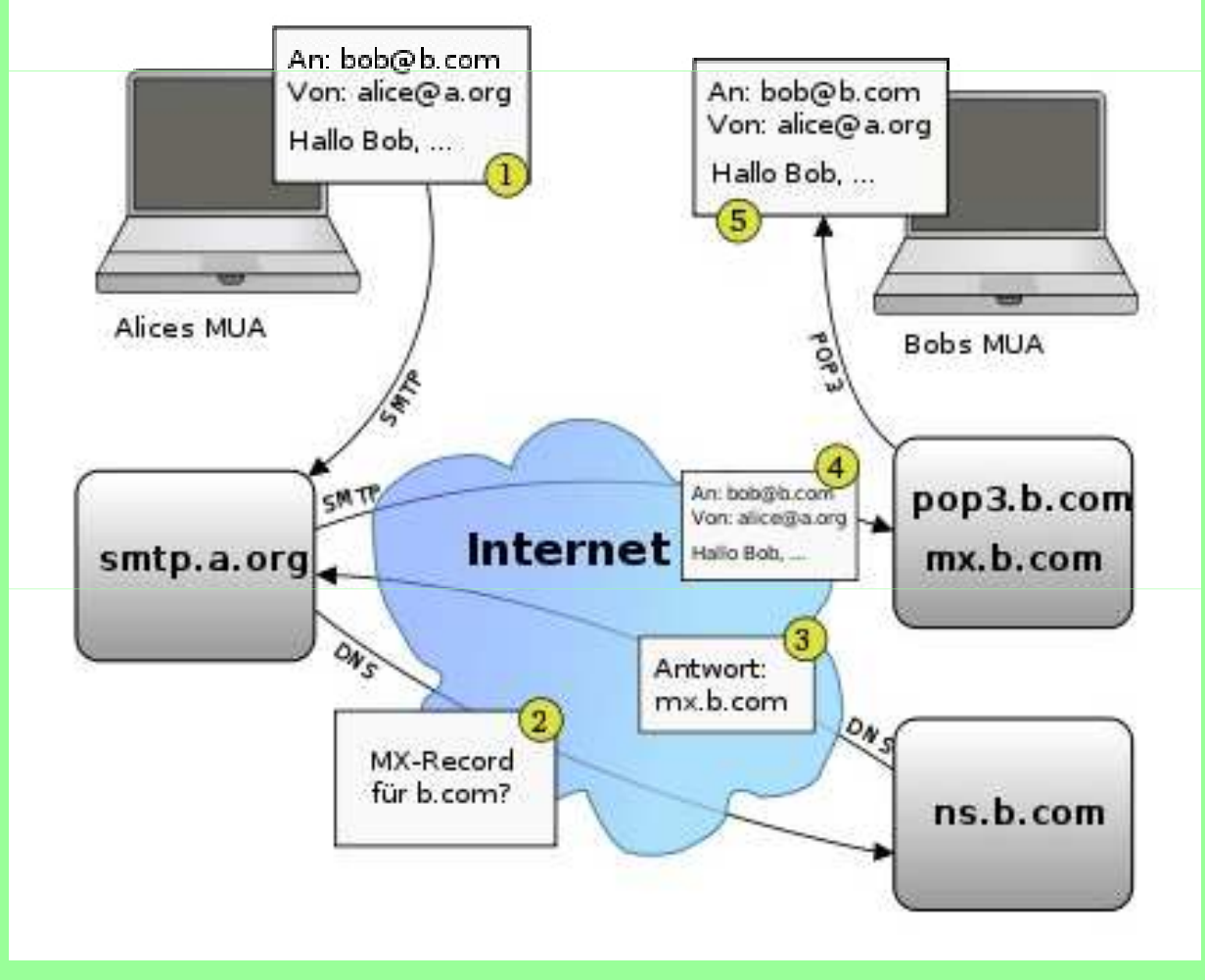

# Risiken bei der Übertragung

- Das Protokoll SMTP ist, wie der Name schon sagt, ein einfaches und unverschlüsseltes Protokoll.
   Der Inhalt der Nachricht (Textkörper) kann jederzeit mitgelesen werden. Von jedem Monitoring-Programm.
- Man kennt den Übertragungsweg im Internet nicht, weiß nicht, über welche Knoten und Server die Nachricht geleitet wird.
- Man muß davon ausgehen, daß nicht nur Geheimdienste die Nachrichten mitlesen.
- Internet-Schutz bietet keine e-Mail Sicherheit
   Zwar werden eingehende e-Mails auf Malware geprüft, jedoch der Inhalt eingehender und ausgehender e-Mails nicht geschützt.

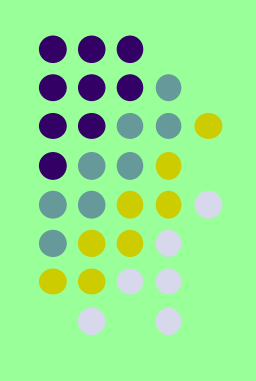

### **Beispiel SMTP-Protokoll**

| Client                                                                                                    | Server                          | Erläuterung                                                                                                    |
|----------------------------------------------------------------------------------------------------|---------------------------------|----------------------------------------------------------------------------------------------------|
| telnet mail.example.com 25                                                                                                    |                                 | Client ruft Server                                                                                                    |
|                                                                                                    | 220 <u>service</u> <u>ready</u> | Server meldet sich bereit                                                                                                    |
| HELO foobar.example.net                                                                                                    |                                 | Client nennt seinen Namen                                                                                                    |
|                                                                                                    | 250 OK                          | Server bestätigt                                                                                                    |
| MAIL FROM: <sender@example.org></sender@example.org>                                                                                                    |                                 | Client nennt Absenderadresse                                                                                                    |
|                                                                                                    | 250 OK                          | Server bestätigt                                                                                                    |
| RCPT TO: <receiver@example.com></receiver@example.com>                                                                                                    |                                 | Client nennt Empfängeradresse                                                                                                    |
|                                                                                                    | 250 ок                          | Server bestätigt                                                                                                    |
| DATA                                                                                                    |                                 | Client kündigt Inhalt der E-Mail an                                                                                                    |
|                                                                                                    | 354 start <u>mail input</u>     | Server bereit für diesen längeren<br>Vorgang                                                                                                    |
| <pre>From: <sender@example.org> To: <receiver@example.com> Subject: Testmail Date: Thu, 26 Oct 2006 13:10:50 +0200 Lorem ipsum dolor sit amet, consectetur adipisici elit, sed eiusmod tempor incidunt ut labore et dolore magna aliqua</receiver@example.com></sender@example.org></pre> |                                 | Client sendet Inhalt der E-Mail und<br>markiert das Ende durch eine Zeile, die<br>nur einen Punkt enthält.<br>(Zwischen Header und Textkörper muss<br>eine Leerzeile vorhanden sein, sonst<br>wird beim Empfänger kein Textkörper<br>angezeigt.) |
|                                                                                                    | 250 OK                          | Server bestätigt und übernimmt die<br>Verantwortung für die Nachricht                                                                                                    |
| QUIT                                                                                                    |                                 | Client fordert Verbindungstrennung an                                                                                                    |
|                                                                                                    | 221 closing channel             | Server kündigt Trennung an                                                                                                    |

### Sichere Übertragungsmöglichkeiten

- https-Übertragung (Bei fast allen Providern üblich) Bei Browser als e-Mail Client, wird hier nicht weiter betrachtet.
- SSL/TLS oder STARTTLS:

Verschlüsselung zwischen Client und Mailserver Konsequenz:

Der Übertragungsweg vom Client zum Mailserver ist verschlüsselt, die Mail selbst nicht.

Der Weg vom Mailserver/Absender zum Mailserver/Empfänger ist unbekannt. Ob er verschlüsselt ist, weiß man nicht.

- e-Mail-Verschlüsselung
   Die e-Mail selbst wird verschlüsselt. Nur der Empfänger kann sie entschlüsseln.
   Auf dem gesamten Übertragungsweg ist die e-Mail für Unbefugte nicht lesbar.
- e-Mail Inhalt als Datei verschlüsseln Man kann auch den Inhalt der e-Mail in eine Datei packen und diese verschlüsseln. Wie das geht, entnehmen Sie meinem Vortrag vom Oktober 2015 / Verschlüsselungstechniken

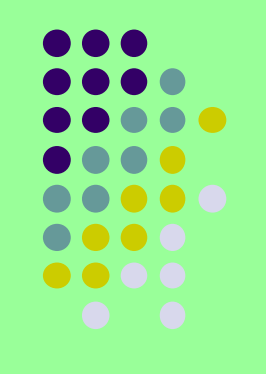

## **SSL/TLS Verschlüsselung**

Die SSL/TLS bzw. STARTTLS Verschlüsselung ist nur auf dem Übertragungsweg vom e-Mail Client des Absenders zum e-Mail Server des Absenders wirksam.

Trotzdem sollte man diese Verschlüsselung zusätzlich zu der e-Mail Verschlüsselung wählen. Es geht um die Account-Einwahl-Daten beim heimischen e-Mail Server. Diese sind bei unverschlüsseltem Versand für Unbefugte einsehbar.

Das Verfahren per SSL ist veraltet und wird immer weniger angewandt, da es fehleranfällig ist.

Das neuere Verfahren TLS (STARTTLS) sollte immer vorgezogen werden wenn es angeboten wird. Bis Outlook 2003 war nur SSL möglich, ab Outlook 2007 ist auch TLS bei Postausgang möglich. Thunderbird unterstützt TLS und STARTTLS schon länger.

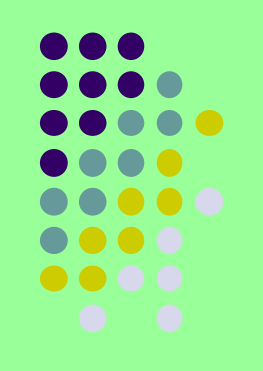

### Outlook 2003 / SSL

Extras -> E-Mail Konten -> Vorhandenes Konto bearbeiten -> Ändern -> Weitere Einstellungen -> Erweitert

| Serveranschlussnummern  Posteingangsserver (POP3):  Standard verwenden  Strver erfordert eine verschlüsselte Verbindung (SSL)  Postausgangsserver (SMTP): 465  Servertimeout  Kurz  Lang 30 Sekunden  Übermittlung  Kopie aller Nachrichten auf dem Server belassen  Nom Server nach 10  Entfernen, wenn aus "Gelöschte Objekte" entfernt                                                                                                    | llgemein   | Postausgangss             | erver Ver         | bindung   | Erweitert        |
|----------------------------------------------------------------------------------------------------|------------|---------------------------|-------------------|-----------|------------------|
| Posteingangsserver (POP3):       Standard verwenden         Strver erfordert eine verschlüsselte Verbindung (SSL)         Postausgangsserver (SMTP):       465         Strver erfordert eine verschlüsselte Verbindung (SSL)         Servertimeout         Kurz       Lang         Übermittlung         Vom Server nach       10         Yom Server nach       10         Entfernen, wenn aus "Gelöschte Objekte" entfernt                                                                                                    | Serverar   | schlussnummern            | i —               |           |                  |
| Image: Style stars of the stars of the                                                                                                    | Postein    | gangsserver (PC           | OP <u>3</u> ): 99 | St        | andard verwender |
| Postausgangsserver (SMTP): 465<br>Server erfordert eine verschlüsselte Verbindung (SSL)<br>Servertimeout<br>Kurz Lang 30 Sekunden<br>Übermittlung<br>Vom Server nach 10 Tagen entfernen<br>Entfernen, wenn aus "Gelöschte Objekte" entfernt                                                                                                    |            | Srver erfordert           | eine verscl       | hlüsselte | Verbindung (SSL) |
| Server erfordert eine verschlüsselte Verbindung (SSL)         Servertimeout         Kurz         Ubermittlung         Wopie aller Nachrichten auf dem Server belassen         Yom Server nach         10         Entfernen, wenn aus "Gelöschte Objekte" entfernt                                                                                                    | Postau     | sgangsserver (S           | MTP): 46          | 5         |                  |
| Servertimeout<br>Kurz<br>Ubermittlung<br>Kopie aller Nachrichten auf dem Server belassen<br>Mom Server nach<br>Dom Server nach<br>Dom Server nach<br>Dom Server hach<br>Com Server hach<br>Dom Server hach<br>Com Server hach<br>Com Se |            | Server er <u>f</u> ordert | t eine versd      | hlüsselte | Verbindung (SSL) |
| Kurz       Image: Lang       30 Sekunden         Übermittlung       Image: Lang       30 Sekunden         Image: Kopie aller Nachrichten auf dem Server belassen       Image: Lang       Tagen entfernen         Image: Vom Server nach       Image: Lang       Tagen entfernen         Image: Entfernen, wenn aus "Gelöschte Objekte" entfernt                                                                                                    | Servertin  | neout                     |                   |           |                  |
| Übermittlung<br><u>K</u> opie aller Nachrichten auf dem Server belassen<br><u>Nom Server nach</u><br><u>Tagen entfernen</u><br><u>Entfernen, wenn aus</u> "Gelöschte Objekte" entfernt                                                                                                    | -<br>Kurz  | 0                         | Lang              | 30 Seku   | Inden            |
| Ubermittlung           Wopie aller Nachrichten auf dem Server belassen           Yom Server nach           Entfernen, wenn aus "Gelöschte Objekte" entfernt                                                                                                    |            | 2                         | 18                |           |                  |
| ✓ Kopie aller Nachrichten auf dem Server belassen ✓ Yom Server nach 10 → Tagen entfernen Entfernen, wenn aus "Gelöschte Objekte" entfernt                                                                                                    | Ubermitt   | ung                       |                   |           | REAL PROVINCE    |
| 🔟 Vom Server nach 🔝 10 🚔 Tagen entfernen<br>🕅 Entfernen, wenn aus "Gelöschte Objekte" entfernt                                                                                                    |            | ie aller Nachricht        | ten auf dem       | Server b  | elassen          |
| Entfernen, wenn aus "Gelöschte Objekte" entfernt                                                                                                    | <u>(7)</u> | <u>V</u> om Server nach   | ז 10 🛱            | Tager     | n entfernen      |
|                                                                                                    |            | Entfernen, wenr           | n aus "Gelös      | chte Obj  | ekte" entfernt   |
|                                                                                                    |            |                           |                   |           |                  |
|                                                                                                    |            |                           |                   |           |                  |
|                                                                                                    |            |                           |                   |           |                  |
|                                                                                                    |            |                           |                   |           |                  |
|                                                                                                    |            |                           |                   |           | 100 L 100        |

#### Bei:

### **Posteingangsserver (POP3)**

*"Server erfordert eine verschlüsselte Verbindung (SSL)"* ist das Häkchen zu setzen.

### Gleiches für **Postausgangsserver (SMTP)**

Dabei ist zu beachten, daß andere Ports einzustellen sind. Meist genügt der Standardport, aber manche Provider verlangen spezielle Ports.

### Outlook 2007 / SSL/TLS

Extras –> Kontoeinstellungen –> e-Mail –> Ändern –> Weitere Einstellungen -> Erweitert

| Allgemein         | Postausgangsserver           | Verbindung      | Erweitert     |      |   |
|-------------------|------------------------------|-----------------|---------------|------|---|
| Serverans         | chlussnummern                |                 | 36            |      |   |
| Posteing          | angsser <u>v</u> er (POP3):  | 995 St          | andard verwe  | nden |   |
|                   | ever erfordert eine ve       | erschlüsselte V | erbindung (SS | SL)  |   |
| Postaus           | gangsserver (S <u>M</u> TP): | 587             | ~             |      |   |
| Very              | venden Sie den folgend       | en i            | TLS           |      | • |
| vers<br>Servertim | eniusseiten verbindung       | sryþ.           |               |      |   |
| Kurz              | Lang                         | 30 Sekunden     |               |      |   |
| Übermittlu        | ing                          |                 | 88            |      |   |
|                   | e aller Nachrichten auf      | dem Server be   | lassen        |      |   |
| V                 | om Server nach 10            | Tager           | n entfernen   |      |   |
| E                 | ntfernen, wenn aus "G        | elöschte Obje   | kte" entfernt |      |   |
|                   |                              |                 |               |      |   |
|                   |                              |                 |               |      |   |
|                   |                              |                 |               |      |   |
|                   |                              |                 |               |      |   |
|                   |                              |                 |               |      |   |
|                   |                              |                 |               |      |   |

#### Bei:

#### **Posteingangsserver (POP3)**

*"Server erfordert eine verschlüsselte Verbindung (SSL)"* ist das Häkchen zu setzen.

### Bei:

Postausgangssserver kann zwischen SSL und TLS gewählt werden. TLS ist der Vorzug zu geben.

### Extras -> Konteneinstellungen -> Server Einstellungen

| peterp@mucl.de                                                                                                    | Server-Einstellungen                                                                                                    |
|----------------------------------------------------------------------------------------------------|----------------------------------------------------------------------------------------------------|
| peterp@mucl.de           Server-Einstellungen           Kopien & Ordner           Verfassen & Adressieren           Junk-Filter           Speicherplatz           OpenPGP-Sicherheit           Empfangsbestätigungen (MDN)           S/MIME-Sicherheit           Junk-Filter           Speicherplatz           OpenPGP-Sicherheit           Lokale Ordner           Junk-Filter           Speicherplatz           onews_reader           Server-Einstellungen           Kopien & Ordner           Verfassen & Adressieren           Synchronisation & Speicherplatz           OpenPGP-Sicherheit           Postausgangs-Server (SMTP) | Server-Einstellungen         Servertyp:       POP         Server:       mail.agenturserver.de       Port:       995 €       Standard:       99         Benutzername:       p245908p87       Standard:       99         Sicherheit und Authentifizierung:       Verbindungssicherheit:       SSL/TLS       Image: Comparison of the system of the system of |
| Konten-Aktionen •                                                                                                    |                                                                                                    |

Bei Verbindungssicherheit wird die Einstellung: SSL/TLS gewählt. Thunderbird händelt die mögliche Einstellung mit dem Mail-Server aus. Gibt dabei TLS den Vorrang.

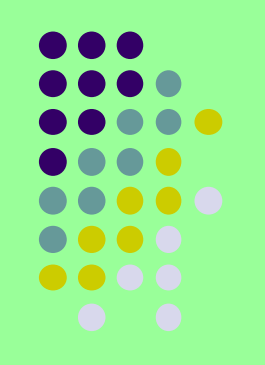

### Extras -> Konteneinstellungen -> Server Einstellungen

| peterp@muci.de                                                                                                    | Server-Einstellungen                                                                                                    |
|----------------------------------------------------------------------------------------------------|----------------------------------------------------------------------------------------------------|
| Server-Einstellungen                                                                                                    |                                                                                                    |
| Kopien & Ordner<br>Verfassen & Adressieren<br>Junk-Filter<br>Speicherplatz<br>OpenPGP-Sicherheit<br>Empfangsbestätigungen (MDN)<br>S/MIME-Sicherheit<br>Lokale Ordner<br>Junk-Filter<br>Speicherplatz<br>e news_reader<br>Server-Einstellungen<br>Kopien & Ordner<br>Verfassen & Adressieren<br>Synchronisation & Speicherplatz | Servertyp:       POP         §erver:       mail.agenturserver.de       Por         Benutzername:       p245908p87         Sicherheit und Authentifizierung       Verbindungssicherheit:       STARTTLS         Authentifizierungsmethode:       Passwoit, norman       Image: Server-Einstellungen         Ø Beim Starten auf neue Nachrichten prüfen       Alle       10 m Minuten auf neue Nachrichten prüfen         Alle       10 m Minuten auf neue Nachrichten prüfen       Neue Nachrichten automatisch herunterladen         Ø Nachrichten auf dem Server belassen       Lösche Nachrichten vom Server nach       14 m Tagen |
| OpenPGP-Sicherneit<br>Postausgangs-Server (SMTP)                                                                                                    | Nachrichtenspeicher Papierkorb beim Verlassen leeren Speichermethode: Eine Datei pro Ordner (mbox) Lokaler Ordner: C:\Users\peter_low\AppData\Roaming\Thunderbird\Profiles\mqjsw2 Ordner w <u>ä</u> hlen                                                                                                    |
|                                                                                                    |                                                                                                    |

### Hier kann auch **STARTTLS** eingestellt werden.

Extras -> Konteneinstellungen -> Postausgangsserver -> SMTP

| Einstellungen                                       |             |                                 |
|-----------------------------------------------------|-------------|---------------------------------|
| <u>B</u> eschreibung:                               | mucl_ausga  | ing                             |
| Server:                                             | mail.agentu | rserver.de                      |
| Port:                                               | 465 🜲       | Standard: 465                   |
| Verbi <u>n</u> dungssic<br>A <u>u</u> thentifizieru | herheit:    | SSL/TLS •<br>Passwort, normal • |
| Benutzerna <u>m</u> e:                              |             | p245908p87                      |
|                                                     |             |                                 |

Bei Verbindungssicherheit wird auch hier die Einstellung: SSL/TLS gewählt.

Thunderbird händelt die Einstellung mit dem Mail-Server aus, mit Vorzug auf TLS.

Extras -> Konteneinstellungen -> Postausgangsserver -> SMTP

| SMTP-Server                                                                                             | <b>X</b>                   |
|----------------------------------------------------------------------------------------------------|----------------------------|
| Einstellungen<br><u>B</u> eschreibung: mucl_ausgan<br><u>S</u> erver: mail agentur<br><u>P</u> ort: 587 | rserver.de<br>tandard: 587 |
| Sicherheit und Authentifizieru<br>Verbi <u>n</u> dungssicherheit:                                       | STARTTLS -                 |
| Authentifizierungsmethode:                                                                              | Passwort, normal 🔹         |
| Benutzerna <u>m</u> e:                                                                                  | p245908p87                 |
|                                                                                                    | OK Abbrechen               |

Auch beim Postausgangsserver läßt Thunderbird die Verbindungssicherheit STARTTLS zu.

## Verschlüsselung der e-Mail

Das eigentliche Thema unseres Vortrags:

#### Die Verschlüsselung der e-Mail.

#### **Prinzip:**

Die e-Mail wird beim Absender verschlüsselt und erst dann abgeschickt. Auf dem ganzen Übertragungsweg ist sie niemals offen zu sehen. Der Empfänger ist als Einziger authorisiert und auch in der Lage, die angekommene e-Mail zu entschlüsseln und zu lesen.

#### Arten der Verschlüsselung:

- VPN (Virtual Private Network): Zu sehr punktuell. Zu jedem Empfänger ist ein eigener VPN-Tunnel notwendig. Wird nicht näher darauf eingegangen.
- PKI (Public-Key-Infrastructure): Sehr aufwendig. Für Firmen gut geeignet, für Privatanwender zu aufwendig.
- S/MIME (Secure / Multipurpose Internet Mail Extensions): Externe Zertifikate notwendig.
- OpenPGP (Open Pretty Good Privacy): Einfach zu händeln, keine externe Zertifizierung notwendig. Trotzdem ziemlich sicher.

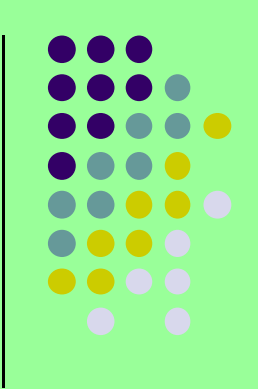

# **PKI (Public-Key-Infrastructure)**

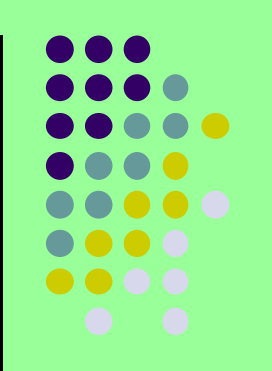

Mit **PKI** bezeichnet man in der **Kryptologie** ein System, das digitale Zertifikate ausstellen, verteilen und prüfen kann. Die innerhalb einer **PKI** ausgestellten Zertifikate werden zur Absicherung rechnergestützter Kommunikation verwendet.

#### Bestandteile einer PKI:

**Digitale Zertifikate**: Digital signierte elektronische Daten, die sich zum Nachweis der Echtheit von Objekten verwenden lassen.

Zertifizierungsstelle (Certificate Authority, CA): Organisation, die das CA-Zertifikat bereitstellt und die Signatur von Zertifikatsanträgen übernimmt. **Registrierungsstelle** (Registration Authority, RA): Organisation, bei der Personen, Maschinen oder auch untergeordnete Zertifizierungsstellen Zertifikate beantragen können. Diese prüft die Richtigkeit der Daten im gewünschten Zertifikat und genehmigt den Zertifikatsantrag, der dann durch die Zertifizierungsstelle signiert wird.

#### Zertifikatsperrliste Verzeichnisdienst Validierungsdienst

uvm.

# **PKI (Public-Key-Infrastructure)**

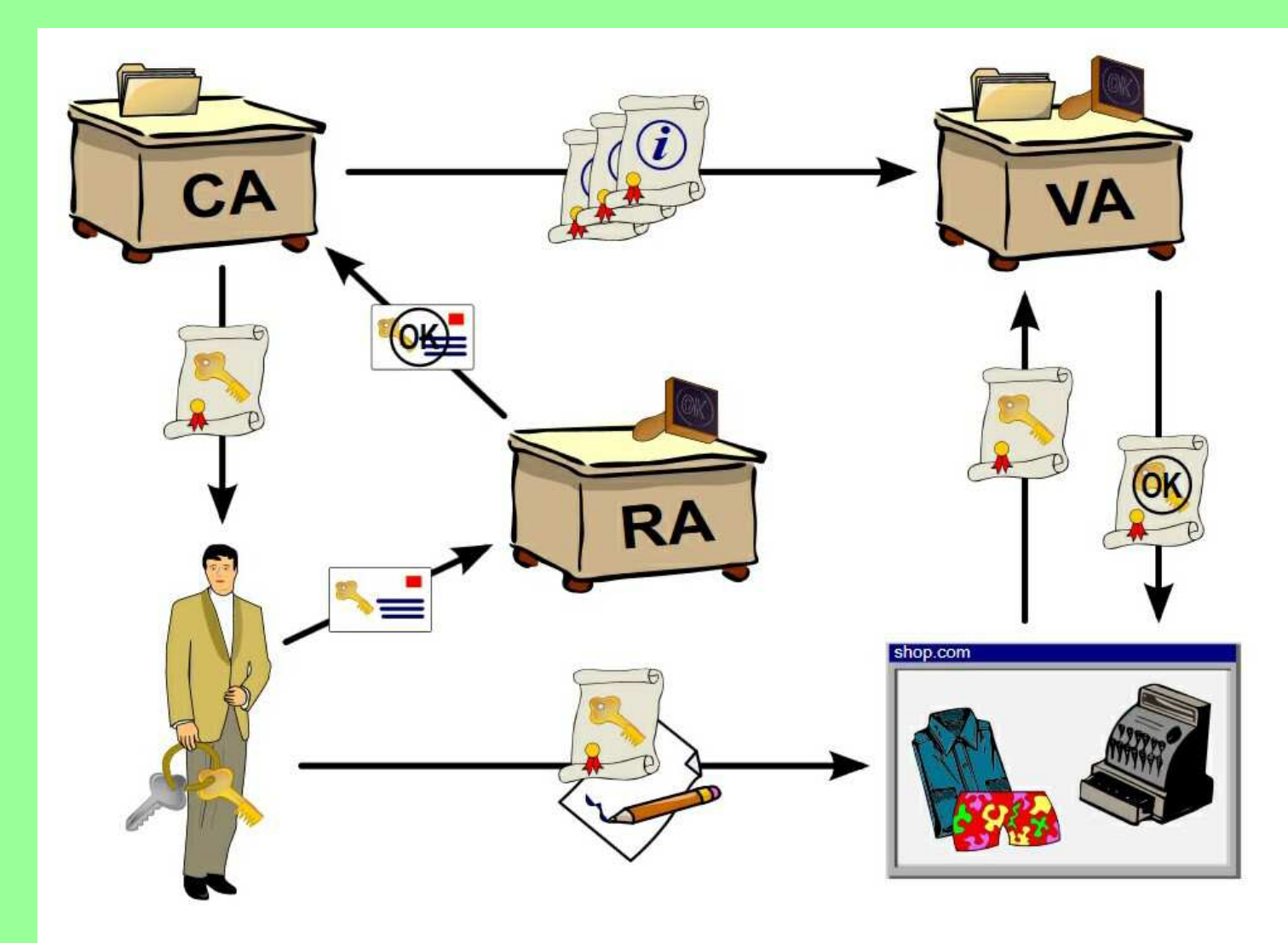

Schema einer Public-Key-Infrastruktur CA: certification authority RA: registration authority VA: validation authority

### S/MIME (Secure / Multipurpose Internet Mail Extensions)

Bei S/MIME kommen externe Zertifikate zum Einsatz. Die fürs Ausstellen zuständigen Zertifizierungsstellen (CAs) sind zumeist identisch mit den CAs, die auch SSL-Zertifikate vergeben dürfen. Kostenlose S/MIME-Zertifikate stellen beispielsweise Start SSL oder die Comodo-Tochter Instant SSL aus. Anders als bei SSL bezeugt das Zertifikat jedoch nicht die Echtheit eines Web- oder E-Mail-Servers, sondern die Authentizität einer einzelnen E-Mail-Adresse. Um den Kommunikationspartnern den öffentlichen Teil des Zertifikats zukommen zu lassen, genügt der Versand einer signierten E-Mail. Der Empfänger speichert diesen Teil im E-Mail-Client und kann von nun an verschlüsselte Nachrichten mit der Gegenseite austauschen.

Nachteil: Für das Verfahren mit S/MIME wird eine Zertifizierungsstelle benötigt.

Zwar gibt es kostenlose Zertifikate, aber es bleibt der Aufwand bei der Zertifizierungsstelle Zertifikate zu beantragen bzw. zu verlängern. Seit einiger Zeit ist es möglich, Zertifikate selbst zu erstellen.

Sicherheit: Sicherer als OpenPGP ist S/MIME nicht. Hier treffen zwei Glaubensgemeinschaften aufeinander, die ihr vertretenes Verfahren vehement verteidigen.

### **OpenPGP (Open Pretty Good Privacy)**

- OpenPGP ist ein standardisiertes Datenformat f
  ür verschl
  üsselte und digital signierte Daten. Auch wird das Format von Zertifikaten festgelegt, die landl
  äufig als "Schl
  üssel" bezeichnet werden.
- Es basiert auf dem Format, das von PGP 5 eingeführt wurde, und ist im RFC 4880 standardisiert.
- OpenPGP benutzt eine hybride Verschlüsselung, die die Vorteile asymmetrischer Kryptosysteme (sichere Schlüsselübertragung) mit denen symmetrischer Kryptosysteme (hohe Geschwindigkeit) kombiniert.
- Statt wie bei einem symmetrischen System nur einen Schlüssel sowohl für Ver- als auch Entschlüsselung zu verwenden, besteht bei einem asymmetrischen System ein Schlüsselpaar aus zwei zusammengehörigen Schlüsseln, einem öffentlichen und einem geheimen.

Daten, die mit dem öffentlichen Schlüssel verschlüsselt wurden, können nur mit dem geheimen Schlüssel wieder entschlüsselt werden; es ist nicht möglich, die Verschlüsselung mit dem öffentlichen Schlüssel aufzuheben. Mit dem asymmetrischen Verfahren wird ein symmetrischer Sitzungsschlüssel verschlüsselt, mit dem wiederum die eigentlichen Daten verschlüsselt werden.

## Verschlüsselungsprogramme

Welche Möglichkeiten bestehen zur Realisierung der Verschlüsselung in den gängigsten e-Mail Clients?

Windows/Outlook:

**Gpg4Win** ist ein Programm für Windows zum Verschlüsseln und Signieren von e-Mails, Dateien und Ordner. Es ist freie Software.

https://www.gpg4win.de/index-de.html

https://www.gpg4win.de/download-de.html

Anders als der Name vermuten läßt, unterstützt Gpg4Win die beiden kryptografischen Standards OpenPGP und S/MIME (X.509). Das Einrichten von X.509-Wurzelzertifikaten ist durch Gpg4win stark vereinfacht worden und ermöglicht so auch unerfahrenen Anwendern die einfache Verwendung von S/MIME. Für komplexere Anforderungen werden Systemadministratoren durch eine Anleitung bei der Einrichtung einer systemweiten Wurzel-Vertrauensstellung unterstützt.

### **Gpg4Win**

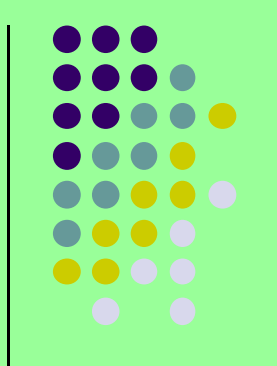

Hohe Algorithmenstärken in GnuPG

Gpg4win ist die offizielle GnuPG Distribution für Windows und bietet damit die gewohnt hohe Sicherheit von GnuPG. GnuPG hält sich an die Empfehlungen des Bundesamtes für Sicherheit in der Informationstechnik (BSI).

Bei der Erstellung von OpenPGP- und X.509-Zertifikaten wird eine voreingestellte Schlüssellänge von 2048 bit verwendet. Es sind Schlüssellängen bis 4096 bit möglich. Als Signatur- und Verschlüsselungsverfahren kommt RSA zum Einsatz.

RSA (Rivest, Shamir und Adleman) ist ein asymmetrisches kryptographisches Verfahren, das sowohl zum Verschlüsseln als auch zum digitalen Signieren verwendet werden kann. Es verwendet ein Schlüsselpaar, bestehend aus einem privaten Schlüssel, der zum Entschlüsseln oder Signieren von Daten verwendet wird, und einem öffentlichen Schlüssel, mit dem man verschlüsselt oder Signaturen prüft. Der private Schlüssel wird geheim gehalten und kann nur mit extrem hohem Aufwand aus dem öffentlichen Schlüssel berechnet werden.

### **GnuPG (Gnu Privacy Guard)**

- GnuPG oder GPG (GNU Privacy Guard; englisch f
  ür GNU-Privatsph
  ärenschutz) ist ein freies Kryptographiesystem. Es dient zum Ver- und Entschl
  üsseln von Daten sowie zum Erzeugen und Pr
  üfen elektronischer Signaturen.

# **Gpg4Win**

• E-Mail

#### Signieren und Verschlüsseln

 Das mitgelieferte Outlook-Plugin GpgOL ermöglicht E-Mails direkt in Microsoft Outlook zu signieren und zu verschlüsseln. Dabei werden auch Anhänge verschlüsselt. Das Signaturprüfen und Entschlüsseln funktioniert genauso einfach direkt in Outlook.

#### Benutzerfreundliche Zertifikatsauswahl

- Die Auswahl des richtigen E-Mail-Zertifikats übernimmt Kleopatra und zwar anhand der richtigen E-Mail-Adresse. Sollten Sie mehrere passende Zertifikate installiert haben, bietet Kleopatra Ihnen die Zertifikatsvorauswahl in einem übersichtlichen Dialog an.
- Für "Viel-Benutzer" bietet Gpg4win die Möglichkeit, die Zertifikatsbestätigung nur im Konfliktfall anzuzeigen. Damit entfällt z.B. das regelmäßige Bestätigen eines eindeutig passenden Zertifikats beim E-Mail signieren und verschlüsseln. Das Arbeiten läuft so wesentlich zügiger - ohne Verlust der Sicherheit.

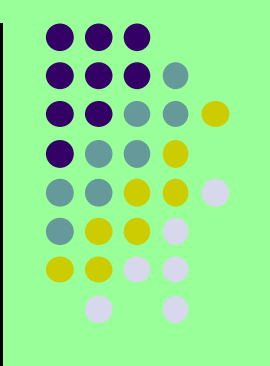

# **Gpg4Win**

#### Zertifikatsverwaltung mit Kleopatra

- Zertifikate sicher und komfortabel verwalten
- Kleopatra ist der bevorzugte Zertifikatsmanager in Gpg4win. Kleopatra ermöglicht Ihnen die einfache Verwaltung alle Zertifikate (OpenPGP und S/MIME).

#### Zertifikatsserver

- Kleopatra bietet einen einfachen Im- und Export von Zertifikaten von bzw. zu OpenPGP-Zertifikatsservern (auch Schlüsselserver) und X.509-(LDAP-) Zertifikatsservern.
- OpenPGP-Zertifikate beglaubigen
- Durch das Beglaubigen (auch signieren) von einem anderen, Ihnen vertrauten, OpenPGP-Zertifikat bringt Kleopatra dieses Zertifikat in eine neue Vertrauensstufe - gekennzeichnet als "vertrauenswürdiges Zertifikat".

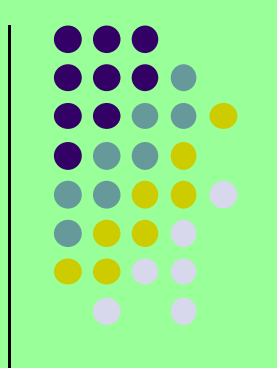

- Enigmail integriert OpenPGP-Verschlüsselung und Authentifizierung in Thunderbird und andere Mozilla-basierten E-Mail-Programme (wie SeaMonkey und Postbox). Dabei stellt Enigmail die Benutzeroberfläche zur Verfügung, während die Verschlüsselung selbst von GnuPG im Hintergrund vorgenommen wird.
- GnuPG ist eine kostenlos und frei (Open-Source) verfügbare OpenPGP-Software. Enigmail kann nicht mit der kommerziellen Software PGP in Thunderbird verwendet werden, ist aber in Kombination mit GnuPG kompatibel zu PGP, so dass Sie auch über verschlüsselte E-Mails mit jeglichen (Open-)PGP-Anwendern kommunizieren können. Zudem unterstützt Enigmail nicht nur den älteren Inline-PGP-Standard, sondern auch den moderneren Standard PGP/MIME, um HTML-Mails und Attachments zu verschlüsseln und zu unterschreiben.
- Enigmail enthält unter anderem eine Schlüsselverwaltung, um Schlüssel zu erzeugen, die Vertrauensstellung von Schlüsseln anzupassen oder auch Schlüssel zu signieren. Alle Funktionen Enigmails beziehen sich auf die Kommunikation mit E-Mail. Um Datei-basierte Aufgaben zu erledigen, wie das Signieren von Dateien, benötigen Sie bei Bedarf eine externe Schlüsselverwaltung/Software.

Voraussetzungen für Enigmail

Neben Thunderbird und einer passenden Enigmail-Version benötigt man die mit Enigmail funktionierende OpenPGP Verschlüsselungs-Software GnuPG. In neueren Enigmail-Versionen kann man den Download und das Installieren der GnuPG-Software direkt aus Enigmails Einrichtungs-Assistenten heraus starten und muss sich nicht mehr manuell darum kümmern (dies gilt unter Windows und Mac OS X). Sie können bei Bedarf GnuPG auch selbst von http://gnupg.org/download/index.de.html

oder (im Fall von Linux) evtl. aus dem entsprechenden "Repository" Ihres Linux-Builds herunterladen. Die aktuellen Versionen für Windows enthalten inzwischen auch ein Installationsprogramm, das die Installation relativ einfach macht.

**Enigmail-Installation** 

Installieren Sie Thunderbird (vermutlich schon geschehen). Es ist vor der Enigmail-Installation auf jeden Fall erforderlich, dass Sie Thunderbird installiert und Ihr E-Mail-Konto in Thunderbird grundlegend konfiguriert haben, so dass Sie damit bereits arbeiten (also Nachrichten senden und empfangen) können.

Wenn Sie eine offizielle Version von Thunderbird installiert haben und verwenden, können Sie Enigmail von AMO (addons.mozilla.org) herunterladen bzw. direkt in Thunderbird über den Add-ons-Manager laden und installieren.

Enigmail einrichten

Enigmail bietet einen komfortablen Assistenten, der mit ausführlichen Erklärungen durch die einzelnen Schritte der Konfiguration führt. Wenn Sie Enigmail jetzt das erste Mal in Thunderbird installiert haben und einen der Menüpunkte des Menüs Enigmail aufrufen, wird der Assistent automatisch gestartet. Sie können den Assistenten auch nachträglich über das Menü Enigmail → Einrichtungs-Assistent aufrufen.

#### **GnuPG**-Installation

Der Einrichtungs-Assistent prüft, ob GnuPG bereits auf Ihrem System installiert ist. Wenn GnuPG nicht gefunden wird, bietet der Assistent unter Windows und OS X den passenden GnuPG-Download inklusive Installation an. Falls Sie wissen, dass GnuPG auf Ihrem System doch schon installiert ist, können Sie mit dem Assistenten auch den korrekten Dateipfad zur GnuPG-Anwendung aufsuchen, so dass Enigmail dann im Weiteren darauf zugreifen kann.

Grundlegende Einstellungen Enigmails

Nach der GnuPG-Installation geht der Einrichtungs-Assistent weiter und hilft Ihnen ein paar notwendige Einstellungen für Enigmail zu machen und, falls noch nicht vorhanden, ein Schlüsselpaar (öffentlicher + zugehöriger privater Schlüssel) für Sie zu erstellen.

#### Einrichtungsassistent:

| O Einrichtungs-Assistent                                                              |  |
|---------------------------------------------------------------------------------------|--|
| Wie möchten Sie Enigmail einrichten?                                                  |  |
| Möchten Sie Enigmail selbst einrichten, oder benötigen Sie Hilfe bei der Einrichtung? |  |
| Ich bevorzuge eine Standard-Konfiguration (empfohlen f ür Anf änger).                 |  |
| 💮 Ich bevorzuge eine ausführliche Konfiguration (empfohlen für Fortgeschrittene).     |  |
| O Ich bevorzuge eine manuelle Konfiguration (empfohlen f ür Experten).                |  |
| 🐑 Ich möchte meine Einstellungen aus einer vorherigen Installation importieren        |  |
|                                                                                       |  |
|                                                                                       |  |

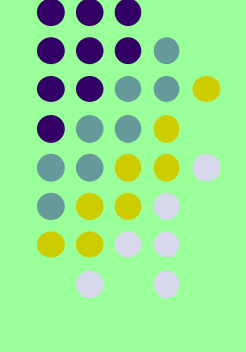

### Enigmail Version:

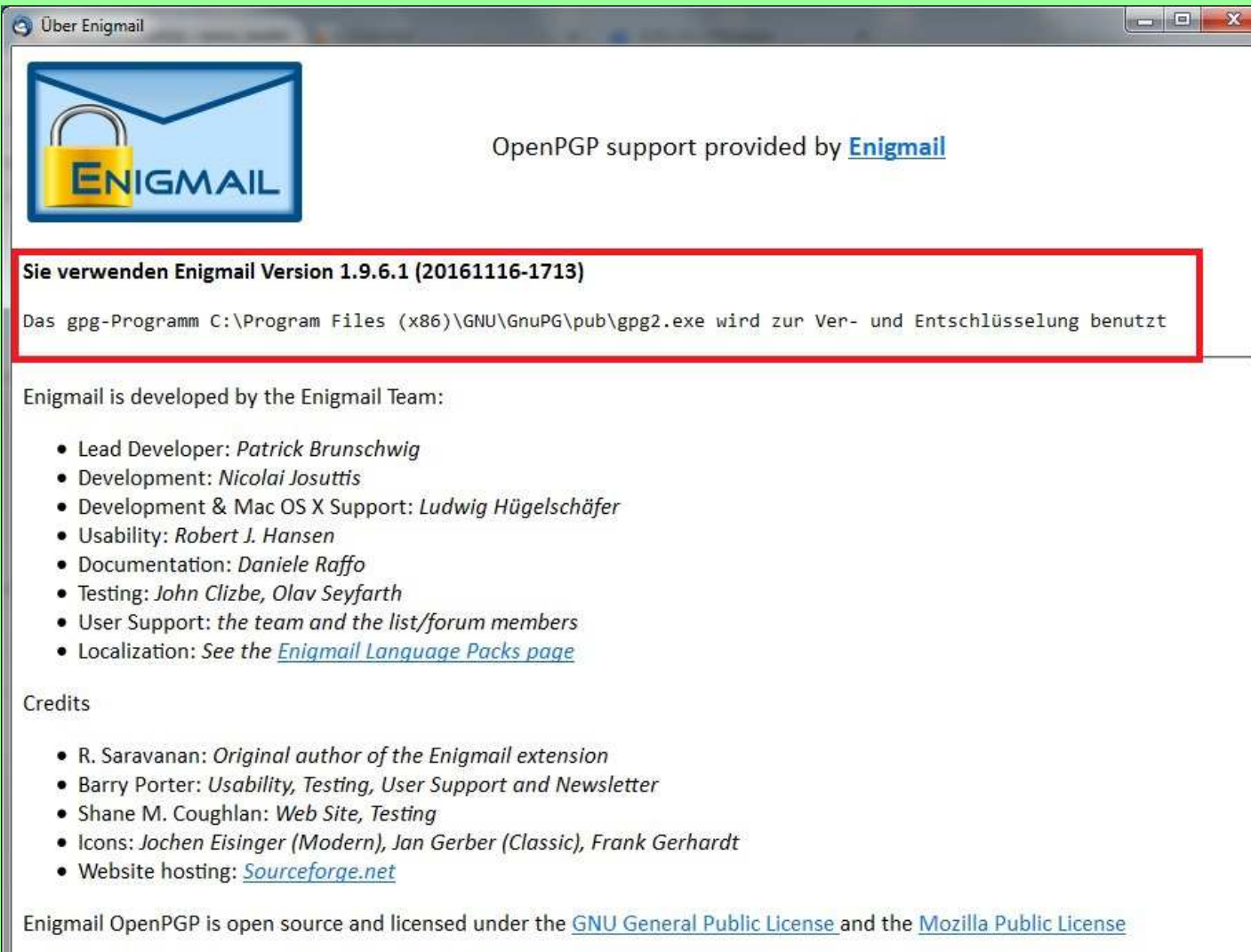

Support and download is available from www.enigmail.net

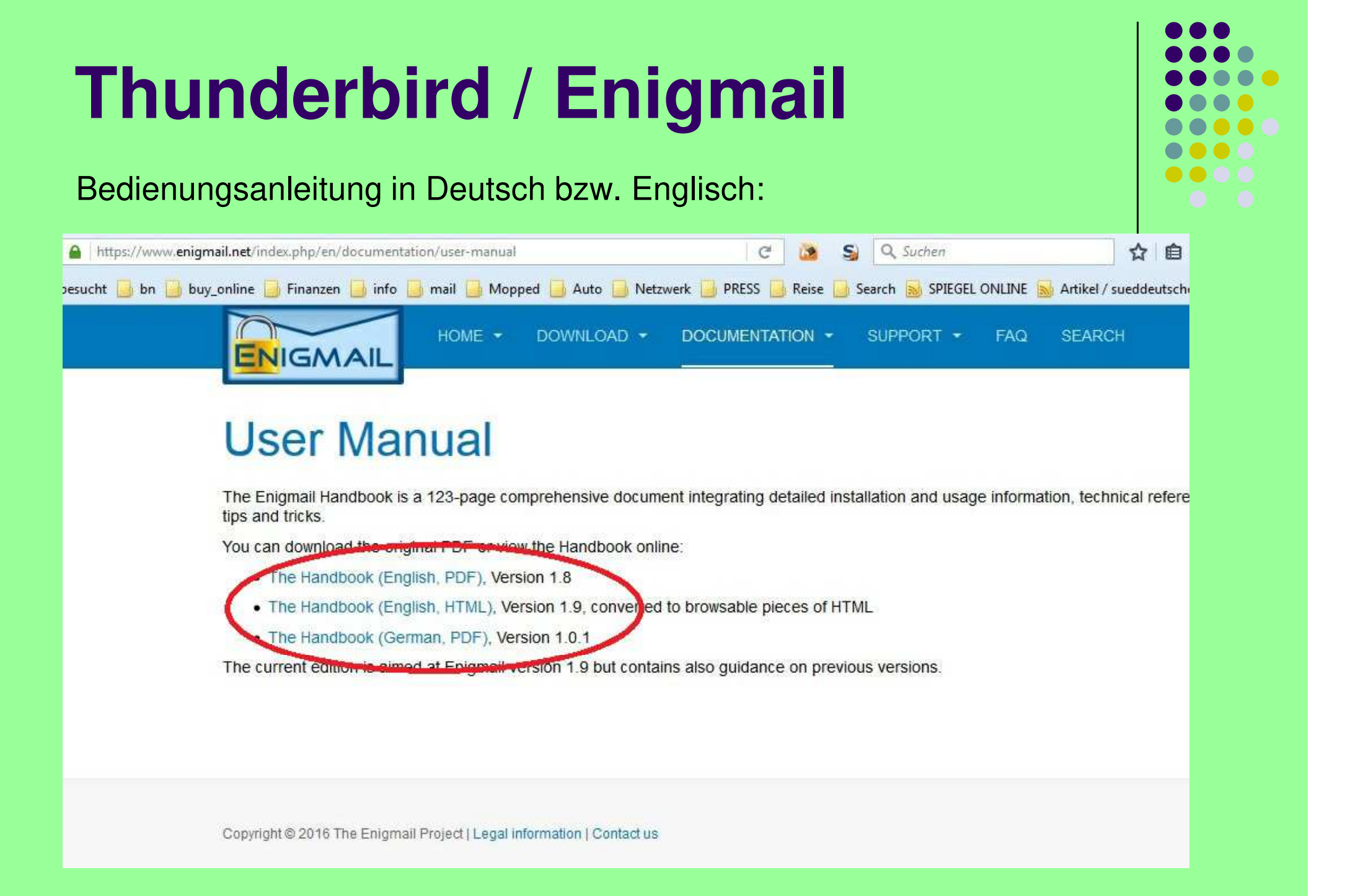

### **Gpg4Win / Outlook**

### Downloadseite und aktuelle Version (Link -> Folie 19):

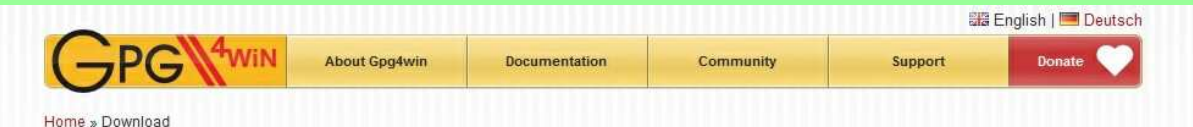

#### Download

#### Gpg4win 2.3.3 (Released: 2016-08-18)

You can download the full version (including the Gpg4win compendium) of Gpg4win 2.3.3 here:

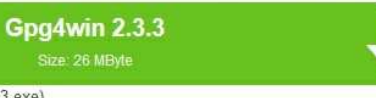

OpenPGP signature (for gpg4win-2.3.3.exe) SHA1 checksum (for gpg4win-2.3.3.exe): 67e13c4f90ff6a70ad57bd31af64a238c9315308 Changelog

#### More Gpg4win-2.3.3 variants

- Gpg4win without Kleopatra and Gpg4win Compendium: Gpg4win-Light 2.3.3 (Size: 9 MByte) OpenPGP signature SHA1 checksum: 71a3ed36a8af2ef14c7ac4d2d25fa2fef9eaa13b
- Gpg4win with GnuPG component only:
   Gpg4win-Vanilla 2.3.3 (Size: 4 MByte)
   OpenPGP signature
   SHA1 checksum: a105cc82d60a315a14a4f69ea783a83baa434e55
- Gpg4win source code package: gpg4win-2.3.3.tar.bz2 (Size: 6 MByte) OpenPGP signature SHA1 checksum: 5fa6d34206f3b08f1fdee58b03db1dc06c627388
- All versions and OpenPGP signatures: files.gpg4win.org.
- To create a portable Gpg4win version use the included tool mkportable.exe.
   HOWTO: Install Gpg4win with all components and then run from the command line (cmd) in install directory: mkportable.exe [OPTIONS] TARGETDIR. Use mkportable.exe

   -help to get all options. The portable version does not include GpgOL and GpgEX! Your certificates and settings are saved in the directory 'home' of portable version.

   Please note: Do not use portable applications especially crypto applications on potentially infected systems.

#### Gpg4win 2.3.3 contains:

GnuFG 2.0.30 Kleopatra 2.2.0-gitfb4ae3d GFA 0.9.9 GpgOL 1.4.0 GpgEX 1.0.4 Kompendium (de) 3.0.0 Compendium (en) 3.0.0

#### Gpg4win 2.3.3 enthält:

GnuPG 2.0.30 Kleopatra 2.2.0-gitgfb4ae3d GPA 0.9.9 GpgOL 1.4.0 GpgEX 1.0.4 Kompendium (de) 3.0.0 Compendium (en) 3.0.0

#### Dateiname:

*gpg4win-2.3.3.exe* ca. 25 MByte

Einfache Installation mit Auswahl der gewünschten Komponenten.

Outlook sollte geschlossen sein.

Kleopatra sollte unbedingt mit installiert werden.

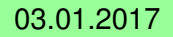

### **Gpg4Win / Outlook**

Nach Installation von Gpg4win und damit auch GpgOL für Outlook und Starten von Outlook ergibt sich folgender Zusatz bei Outlook:

| Datei Bearbeiten Ansicht Weghseln zu Extras Aktionen 2   Meu Antworten Senden/Empfangen Image: Suchen in the Kontaktnamen eingeben in the Kontaktnamen eingeben in the Kein Spam in the Kein Spam in the Kein Spam in the Kein Spam in the Kein Spam in the Kein Spam in the Kein Keinsauger Siemens in the Keinsauger Siemens in the Keinsauger Siemens in the Keinsauger Siemens in the Keinsauger Siemens in the Keinsauger Siemens in the Keinsauger Siemens in the Keinsauger Siemens in the Keinsauger Siemens in the Keinsauger Siemens in the Keinsauger Siemens in the Keinsauger Siemens in the Keinsauger Siemens in glutes neues Jahr   Image: Shop (3) Magro   Image: Shop (3) Four Guiden   Image: Shop (3) Four Guiden   Image: Shop (3) Four Guiden   Image: Shop (3) Four Aktionärsverein (1)                                                                                                    | Posteingang - Microsoft Outlook                                                                                                    |                                                                                                    |
|----------------------------------------------------------------------------------------------------|----------------------------------------------------------------------------------------------------|----------------------------------------------------------------------------------------------------|
| Senden/Empfangen     Suchen     Suchen <th><u>Datei B</u>earbeiten <u>A</u>nsicht We<u>c</u>hseln zu</th> <th>Extras Aktionen ?</th>                                                                                                    | <u>Datei B</u> earbeiten <u>A</u> nsicht We <u>c</u> hseln zu                                                                                         | Extras Aktionen ?                                                                                                    |
| Suchen   E-Mail   Favoritenordner   Posteingang (7)   Postausgang   Gesendete Objekte   Ungelesene Nachrichten (7)   Settion in Celoschte Objekte (9)   Alle E-Mail [2]   spam   Gelöschte Objekte (9)   Alle E-Mail-Ordner   E-Mail [2]   spam   Gelöschte Objekte (9)   Alle E-Mail-Ordner   Gelöschte Objekte (9)   Alle E-Mail-Ordner   Gelöschte Objekte (9)   Alle E-Mail-Ordner   Guptonen   Guptonen   Guptonen   Guptonen   Guptonen   Guptonen   Guptonen   Guptonen   Strg+ Umschalt+ B   N. (2)   Setter (2)   Setter (2                                                                                                    | 🗄 🛐 Neu 🕞 📇 🔀 🕱   🙈 Antworten                                                                                                    | Senden/Empf <u>a</u> ngen                                                                                                    |
| E-Mail       Strg+Umschalt+B       n        Posteingang       Suche starten Los         Favoritenordner       Organisieren       Regeln und Benachrichtigungen       n        Posteingang       Suche starten Los         Postausgang       Organisieren       Regeln und Benachrichtigungen       Postfach aufräumen       Postfach aufräumen       Postfach aufräumen         Ordner "Gelöschte Objekte"       Ordner "Gelöschte Objekte" leeren       tel für Kleinsauger Siemens       zu verkaufenl         Junk-E-Mail       Zi       Makro       n        u verkaufenl       staf45f104b5bbaaaf183699e28f30&bu=442503058678loc=http%3A%2F9         Makro       In gutes neues Jahr       GnuPG Zertifikatsverwaltung       Eufer: Canon AE-1, Kamera der Superlative (272454111742#)         Aktionärsverein (1)       GnuPG Zertifikatsverwaltung       Eufer: Canon AE-1, Kamera der Superlative (272454111742#)                                                                                                    | : 🧐   🚱 Zurück 💿   🗖 📑 🔯   🤊   🎪                                                                                                    | Suchen 🕨 n 🔀 Kein Spam                                                                                                    |
| Posteingang (7)       Postausgang         Gesendete Objekte       Postfach aufräumen         Ungelesene Nachrichten (7)       Ordner "Gelöschte Objekte" leeren         Low Low Low Low Low Low Low Low Low Low                                                                                                    | E-Mail S<br>Favoritenordner Po                                                                                                    | Adressbuch     Strg+Umschalt+B       Organisieren     Suche starten Lösch                                                                                                    |
| Alle E-Mail-Ordner       with Angassen         Image: Shop (3)       Image: Optionen         Image: Aktionärsverein (1)       Image: Optionen         Image: Bith Control optionen       Image: Optionen         Image: Bith Control optionen       Image: Optionen         Image: Optionen       Image: Optionen                                                                                                    | Posteingang (7)<br>Postausgang<br>Gesendete Objekte<br>Ungelesene Nachrichten (7)<br>Entwürfe [2]<br>Junk-E-Mail [2]<br>spam<br>Gelöschte Objekte (9) | Regeln und Benachrichtigungen       Postfach aufräumen         Postfach aufräumen       Ordner "Gelöschte Objekte" leeren         Eormulare       tel für Kleinsauger Siemens         Makro       tel für Kleinsauger Siemens         E-Mail-Konten       n gutes neues Jahr |
| alditalk GpgOL Eigenschaften aus diesem Ordner entfernen GANNA (8) Grunder (8) Grunder (8 | Alle E-Mail-Ordner                                                                                                    | Angassen         Optionen         GnuPG Zertifikatsverwaltung         GpgOL Eigenschaften aus diesem Ordner entfernen                                                                                                    |

## **Outlook: Schlüssel herstellen**

#### Mit Kleopatra werden Schlüssel verwaltet/erzeugt:

| Alle Zertifikate                                          |
|-----------------------------------------------------------|
| Alle Zertifikate<br>b Gültig bis Details Schlüssel-Kennun |
| b Gültig bis Details Schlüssel-Kennun                     |
| b Gültig bis Details Schlüssel-Kennun                     |
|                                                           |
| 25 2036-10-25 X.509 9F1A2761                              |
| 9 2029-09-15 X.509 A4527889                               |
| 8 2016-11-18 X.509 0824D017                               |
| 2 2017-02-22 X.509 6895952C                               |
| 0 2020-01-10 X.509 A48A0C84                               |
| 3 2019-02-13 X.509 FE8FB2B2                               |
| 5 2018-03-06 X.509 6A238F06                               |
| 1 2019-02-11 X.509 FD6463BB                               |
| 3 OpenPGP 2F768872                                        |
| 13 2018-12-13 OpenPGP AB437100                            |
| 11 2019-02-15 OpenPGP F881E606                            |
| 13 2025-01-11 X.509 EF46727A                              |
| 3 2025-01-11 X.509 647F793F                               |
| 5 2020-03-14 X.509 B2865536                               |
| ) 2020-05-30 X.509 68851868                               |
| 2 2020-05-30 X.509 0753B689                               |
| 7 2016-11-07 X.509 60E90F0B                               |
| -13<br>-13<br>-3(<br>-2)<br>-0                            |

## Kleopatra: Schlüsseldetails

#### Details eines ungültigen Schlüssels (Importe):

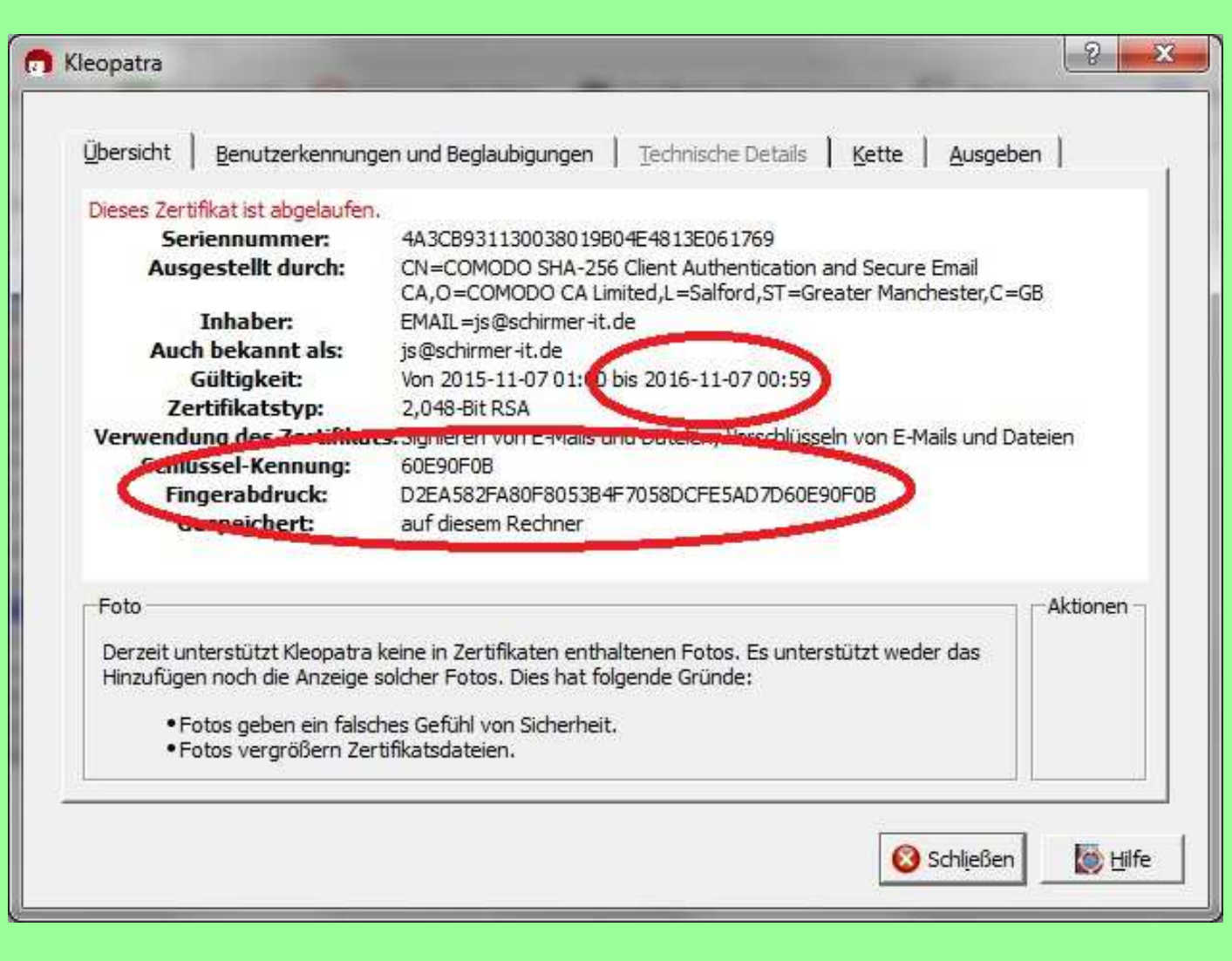

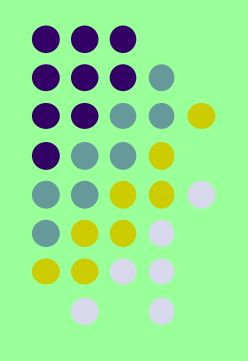

### **Kleopatra: Neues Zertifikat**

Datei -> Neues Zertifikat -> Persönliches OpenPGP Schlüsselpaar erzeugen.

| Details                   | eingeben                                                                                        |                             |
|---------------------------|-------------------------------------------------------------------------------------------------|-----------------------------|
| Bitte trage<br>wählen Sie | n Sie Angaben zu Ihrer Person ein. Für mehr Kontrolle über<br>bitte "Erweiterte Einstellungen". | die Zertifikatseinstellunge |
| <u>N</u> ame:             | Peter Petschenka                                                                                | (benötig                    |
| <u>E</u> -Mail:           | peterp@mucl.de                                                                                  | (benötig                    |
| <u>K</u> ommenta          | r:                                                                                              | (optional                   |
|                           |                                                                                                 |                             |
|                           |                                                                                                 |                             |
|                           | Peter Petschenka <peterp@mucl.de></peterp@mucl.de>                                              |                             |

| (• RSA            | 2,048 Bit (Voreinstellung)              |
|-------------------|-----------------------------------------|
| 🔽 +RSA            | 2,048 Bit (Voreinstellung)              |
| C DSA             | 1,536 Bit<br>2,048 Bit (Voreinstellung) |
| 📕 + Elgamal       | 4,096 Bit                               |
| Verwendung des Ze | ertifikats                              |
| 🔽 Signieren       | 🔽 Beglaubigung                          |
| Verschlüsselung   | a 🗌 Authentifizierung                   |
| Gültig bis:       | 018-12-18                               |
|                   |                                         |
|                   |                                         |
|                   |                                         |
|                   |                                         |

### **Kleopatra: neues Zertifikat**

Am Ende der Zertifikatserstellung wird eine Passphrase verlangt. Das ist nichts weiter als ein Passwort.

Dieses sollte ausreichend lang und komplex sein, um dem Sicherheitsstandard gerecht zu werden.

Weiter empfiehlt es sich, dieses Passwort auf Papier zu notieren, nicht auf dem PC.

Diese Passphrase muß, wie üblich, zweimal eingegeben werden und ist dann gültig.

### **Kleopatra: Zertifikat exportieren**

Nach Erzeugung des eigenen Zertifikats kann dieses exportiert werden. Es kann auch der geheime Schlüssel exportiert werden, aber das sollte man nur für sich selbst vornehmen und den geheimen Schlüssel nicht weitergeben.

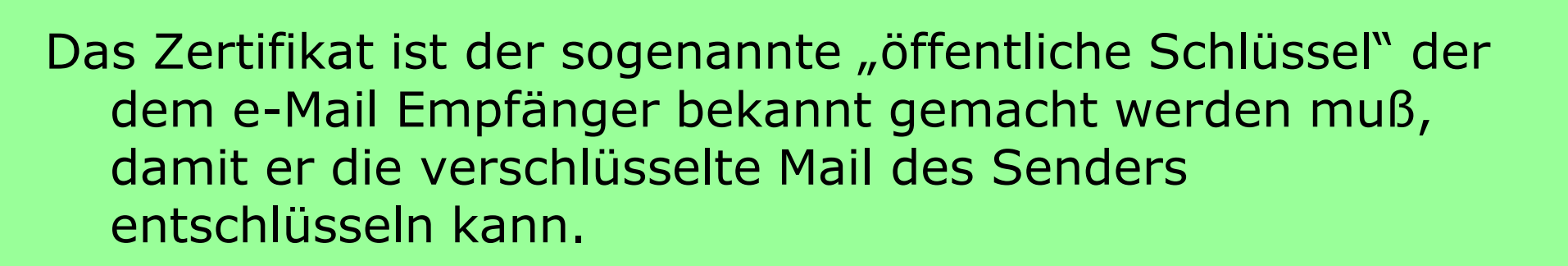

Mit dem asymmetrischen Verschlüsselungsverfahren, einem geheimen Schlüssel und einem öffentlichen Schlüssel, dem Zertifikat, wird mit OpenPGP der Verund Entschlüsselungsmechanismus zwischen Sender und Empfänger hergestellt.

### **Kleopatra: Zertifikat exportieren**

#### Datei -> Zertifikate exportieren:

#### n Kleopatra

| Neues Zertifikat                         | Strg+N          | en                  | 🐼 Vorgang abbrechen | Zertifikate auf Server s | uchen [] Zw | vischenablage | Zertifikatsdetails   |
|------------------------------------------|-----------------|---------------------|---------------------|--------------------------|-------------|---------------|----------------------|
| <u>Z</u> ertifikate auf Server suchen    | Strg+Umschalt+I | F                   |                     |                          | Alle        | Zertifikate   |                      |
| Ze <u>r</u> tifikate importieren         | Strg+I          | te                  | 1                   |                          |             |               |                      |
| Zertifikate exportieren                  | Strg+E          | $\overline{\Sigma}$ | E-Mail              | Gültig ab                | Gültig bis  | Details       | Schlüssel-Kennung    |
| Geheime Schlüssel exportieren            |                 |                     |                     | 2006-10-25               | 2036-10-25  | X.509         | 9F1A2761             |
|                                          | ~               |                     | : L                 | 2013-01-10               | 2020-01-10  | X.509         | A48A0C84             |
| Zertifikate za antan ber ver exportieren | Strg+Umschalt+E | L .                 | jonann.p@arcor.de   | 2010-12-13               | 2018-12-13  | OpenPGP       | 2E/688/2<br>AB437100 |
| Dateien entschlüsseln/überprüfen         |                 |                     | peterp@mucl.de      | 2010-12-13               | 2019-02-15  | OpenPGP       | F881E606             |
|                                          |                 |                     | itsupport@de.ccv.eu | 2015-01-13               | 2025-01-11  | X.509         | EF46727A             |
| Dateien signieren/verschlusseln          |                 | Г                   |                     | 2000-05-30               | 2020-05-30  | X.509         | 68851868             |
| Prüfsummendateien erstellen              |                 | Ε.                  |                     |                          |             |               |                      |
| –<br>Prüfsummen-Dateien verifizieren     |                 | ι.                  |                     |                          |             |               |                      |
| rusaminen baceen <u>s</u> emeleter m     |                 |                     |                     |                          |             |               |                      |
| Schl <u>i</u> eßen                       | Strg+W          | L .                 |                     |                          |             |               |                      |
| Be <u>e</u> nden                         | Strg+Q          | L                   |                     |                          |             |               |                      |
|                                          |                 |                     |                     |                          |             |               |                      |
|                                          |                 |                     |                     |                          |             |               |                      |
|                                          |                 |                     |                     |                          |             |               |                      |
|                                          |                 |                     |                     |                          |             |               |                      |
|                                          |                 |                     |                     |                          |             |               |                      |
|                                          |                 |                     |                     |                          |             |               |                      |

### **Kleopatra: Zertifikat exportieren**

- Das Zertifikat wird als Datei mit der Endung .asc (Voreinstellung) gespeichert.
- Dieses Zertifikat sendet man entweder als Dateianhang oder als Text in der Mail an den Empfänger.
- Der Empfänger importiert das Zertifikat und beglaubigt es. Zur Vorsicht kann er vorher telefonisch die Schlüsselkennung und den Fingerabdruck mit dem Sender auf Übereinstimmung vergleichen.
- Dann sendet der Empfänger sein Zertifikat in einer bereits verschlüsselten Mail an den Erstsender und kann auch eine Signatur einstellen.
- Der Erstsender entschlüsselt die verschlüsselte Mail mit seinem geheimen Schlüssel und installiert den öffentlichen Schlüssel des Zweitsenders. Nach einer Beglaubigung sind die Schlüssel auf beiden Seiten auf Vertrauenswürdigkeit eingestellt und nun können beliebig verschlüsselte oder siginierte oder verschlüsselt und signierte e-Mails ausgetauscht werden.

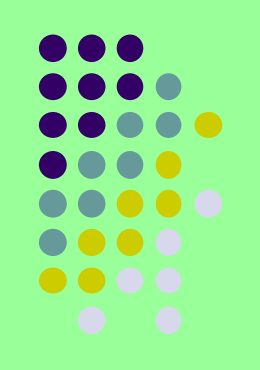

### **Outlook: Verschlüsselte Nachricht versenden**

Unter Umständen kann beim Absenden das Passwort verlangt werden.

| ر Test Ver 4 - Nachricht (HTML)                                                                                               |  |  |  |  |  |
|----------------------------------------------------------------------------------------------------|--|--|--|--|--|
| <u>È D</u> atei <u>B</u> earbeiten <u>A</u> nsicht <u>E</u> infügen Forma <u>t</u> E <u>x</u> tras Akt <u>i</u> onen <u>?</u> |  |  |  |  |  |
| 🗄 🖃 Senden   Konten 🕶   🛃 🎒   🔏 🥼 🕼 🕼 🕼 🕼 🕼 🌡 🖓 🚱 🖓 🥵 🥵 🖓 🖓 🖓 🖓 🖓 🖓 🖓 🖓 🖓 🖓 🖓 🖓 🖓                                             |  |  |  |  |  |
| Diese Nachricht wird über johann.p gesendet.                                                                                  |  |  |  |  |  |
| An   peterp@mud.de';                                                                                                    |  |  |  |  |  |
| <u><u>C</u>c</u>                                                                                                    |  |  |  |  |  |
| Bccz                                                                                                    |  |  |  |  |  |
| Betreff: Test Ver 4                                                                                                    |  |  |  |  |  |
| Anfügen 🛛 🔚 bn_pic.ipg (19 KB)                                                                                                |  |  |  |  |  |
| Test Ver 4                                                                                                    |  |  |  |  |  |

### **Outlook: Verschlüsselte Nachricht empfangen**

Die verschlüsselte Nachricht liegt ganz normal im Posteingang und ist gekennzeichnet durch das Verschlüsselungssymbol am Zeilenbeginn.

| O Posteingang - Microsoft Outlook                                   | Station of the local division of the                                                                                                    | THE CONTRACTOR OF                                                                                                    | Statistic Line of the owner, where                                                         | STATES OF STREET, ST  |          | ) 🗙            |
|---------------------------------------------------------------------|----------------------------------------------------------------------------------------------------|----------------------------------------------------------------------------------------------------|--------------------------------------------------------------------------------------------|-----------------------|----------|----------------|
| <u>Datei B</u> earbeiten <u>A</u> nsicht We <u>c</u> hse            | eln zu E <u>x</u> tras Akt <u>i</u> onen <u>?</u>                                                                                           |                                                                                                    | $\sim$                                                                                     | Frage hier            | eingeben | •              |
|                                                                     | o <u>r</u> ten 🚑 Allen antworten 🔒 <u>W</u> eiterlei<br>  <u>渝</u>   Nachrichten                                                            | ten   📑 Senden/Empf <u>a</u> ngen 👻   🎦 Suchen 🖄   🛄 Kontakt<br>💽 🔄 🚰 🛃 🛃 🕌 i 🔤 Spam 🔤 Kein Spam 💂                                                                          | namen eingeben 💽 🖉 📱                                                                       |                       |          |                |
| E-Mail                                                              | Suchen nach:                                                                                                    | <ul> <li>Suchen in</li></ul>                                                                                                    | Suche starten Löschen                                                                      |                       | Option   | en • x         |
| Favoritenordner                                                     | Posteingang                                                                                                    |                                                                                                    |                                                                                            |                       |          |                |
| Posteingang (4)<br>Postausgang<br>Gesendete Objekte                 | t 🖸 🛿 Von                                                                                                    | Betreff                                                                                                    |                                                                                            | Erhalten 🗸            | Größe    | * 9            |
| Ungelesene Nachrichten (4)                                          | 🛛 🧧 🖉 Peter Petschenka                                                                                                    | Test Ver 4                                                                                                    |                                                                                            | Mo 12.12.2016 14:34   | 59 KB    | <b>P</b>       |
| Entwürfe [3]     Junk-E-Mail [3]     spam     Gelöschte Objekte (5) | N. San Seilversand@mud.de<br>Klaus Vollstädt trägt vor zu:<br>Formate und Auflösungen von:<br>- Papierformaten, Druckauflösungen, E         | BN-Verkog_19, 12, 2016-Heimstetten-K. Vollstaedt_Formate-Au<br>Bildgrößen u. Kleinbildfilmen                                                                                | ifloesungen                                                                                | Mo 12, 12, 2016 13:38 | 32 KB    | ₽ <sup>°</sup> |
| Alle E-Mail-Ordner                                                  | Witurveranstaltungen<br>Sehr geehrte Damen und Herren,<br>der Ticketshop für Eintrittskartenbeste<br>Telefonische Bestellungen sind über de | Kulturprogramm mit Chris Boettcher, Christian Springer, CubaB<br>Ilungen für das Programm der ersten Jahreshälfte 2017 ist unter www.<br>en Anrufbeantworter der Telefonnum | ioarische, Christine Eixenberger, Drei Haxn mit Micha<br>kulturkreis-rp.de freigeschaltet. | Mo 12.12.2016 09:07   | 550 KB   | 10             |
| attac (1)                                                           | 🖻 Datum: Letzte Woche                                                                                                    |                                                                                                    |                                                                                            |                       |          |                |

## Outlook: e-Mail entschlüsseln

Beim Anklicken der verschlüsselten e-Mail öffnet sich ein Fenster, indem die Passphrase verlangt wird.

| e pinent | try                                                         |                                                              |                                                    |                                                             |                                    |
|----------|-------------------------------------------------------------|--------------------------------------------------------------|----------------------------------------------------|-------------------------------------------------------------|------------------------------------|
|          | Sie benötige<br>entsperren.<br>Benutzer: "P<br>2048-bit RSA | n eine Passphrase<br>eter Petschenka (<br>A Schlüssel, ID 59 | e, um den gehe<br>(Persönliches Z<br>BD0371, erzeu | imen OpenPGF<br>ertifikat) <joha<br>gt 2016-12-11</joha<br> | ? Schlüssel zu<br>ann.p@arcor.de>" |
|          | Passphrase                                                  |                                                              |                                                    | Ōĸ                                                          | Abbrechen                          |

### Outlook: e-Mail entschlüsseln

Nach Eingabe der gültigen Passphrase wird die e-Mail entschlüsselt und das Ergebnis angezeigt.

| 🗩 🖬 E-Mail &entschlüsseln/überprüfen                                              | ? ×                    |
|-----------------------------------------------------------------------------------|------------------------|
| Ergebnisse<br>Hier wird der Status und der Fortschritt der Verschlü<br>angezeigt. | sselungs-Operationen   |
| Alle Operationen abgeschlossen.<br>Test Ver 9: Entschlüsseln abgeschlossen.       |                        |
| Test Ver 9: Signiert von johann.p@arcor.de                                        | Details anzeigen       |
|                                                                                   |                        |
|                                                                                   |                        |
|                                                                                   |                        |
|                                                                                   |                        |
|                                                                                   |                        |
|                                                                                   |                        |
| 1                                                                                 |                        |
| Eertigste                                                                         | llen <u>A</u> bbrechen |

In diesem Fall war die Mail verschlüsselt **und** signiert.

Beide Verfahren laufen zusammen ab.

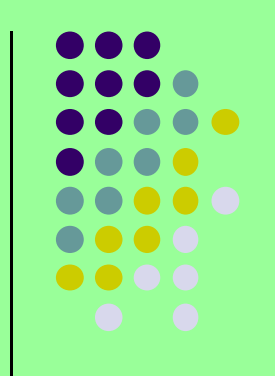

# **Outlook: entschlüsselte e-Mail**

Die entschlüsselte e-Mail in Outlook sieht dann wie folgt aus:

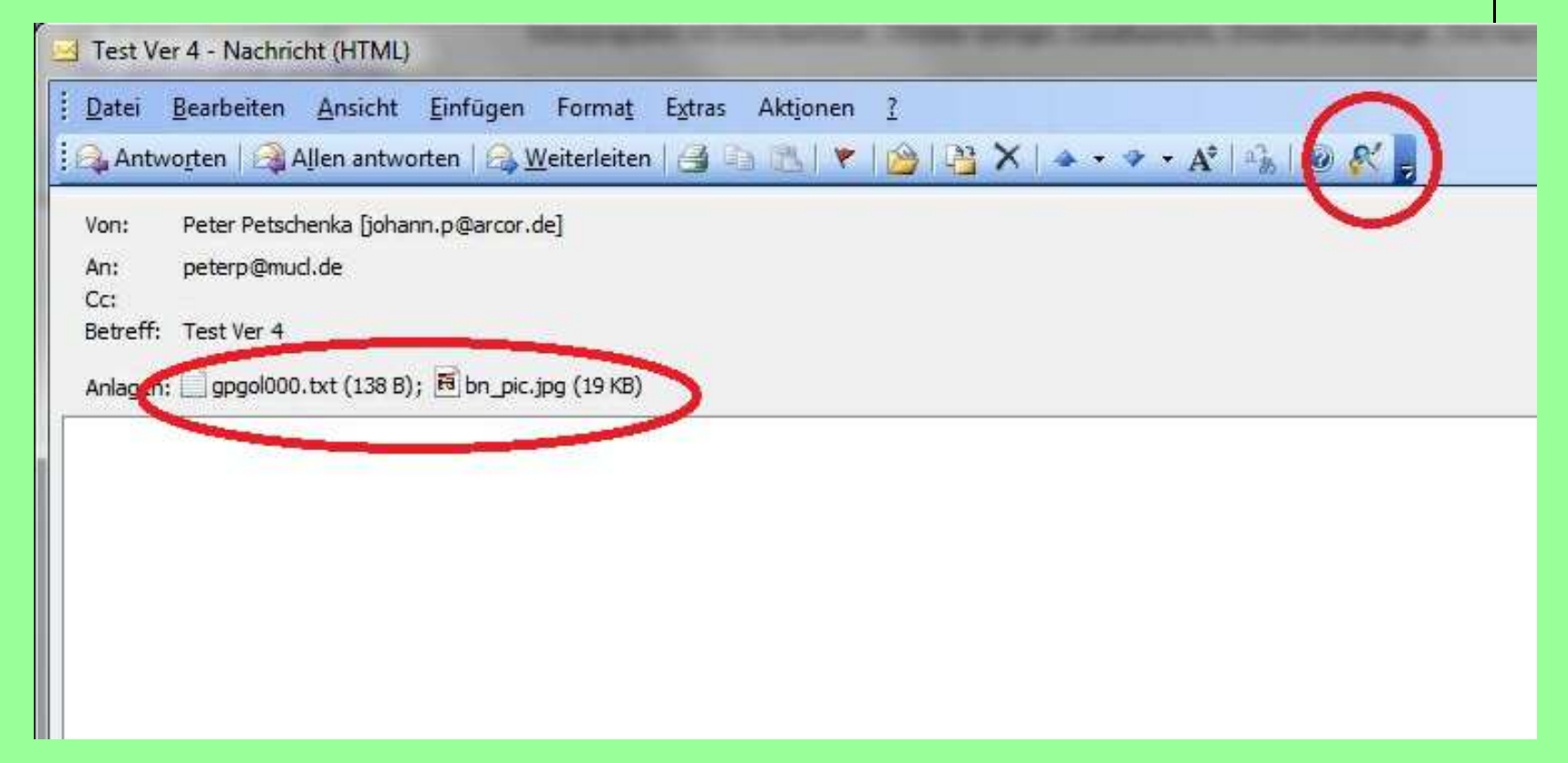

Die Nachricht ist im Textfile gpgol000.txt enthalten, das Attachment daneben.

Mit dem Button im rechten roten Kreis kann die Signatur nochmal überprüft werden.

Die Bezeichnung Enigmail kommt Ihnen sicher bekannt vor.

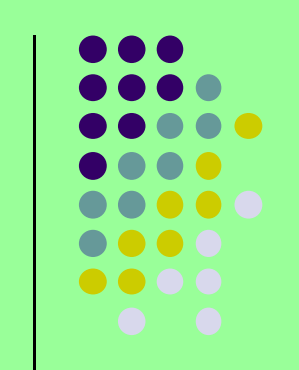

- Im zweiten Weltkrieg setzte die deutsche Wehrmacht die Verschlüsselung von Nachrichten mit der legendären Verschlüsselungsmaschine Enigma ein.
  - Es dauerte sehr lange, bis diese Maschine durch eine große Anzahl britischer Experten geknackt wurde. Das zeigt ihre große Wirksamkeit. Zum Verhängnis wurde ihr schließlich ihr symmetrisches Verfahren.
- Die Entwickler des Thunderbird-Add-ons "Enigmail" zeigen mit der Namensgebung des Add-ons den hohen Anspruch an Sicherheit, den sie mit ihrem Tool bereitstellen.
- Mit Enigmail verschlüsselte e-Mails können mit Gpg4win in Outlook entschlüsselt werden und umgekehrt. Denn Enigmail nutzt ebenso wie Gpg4win das GnuPG zum Ver-/Entschlüsseln.
- Das Add-on Enigmail ist kostenlos.

Im Add-on Manager von Thunderbird sieht das installierte Enigmail so aus:

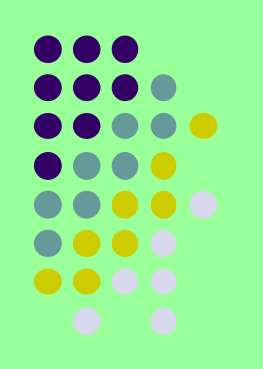

| Posteingang - peterp@mucl.de                                        | ender × 🚓 Add-ons-Manager ×                                                                                                    |
|---------------------------------------------------------------------|----------------------------------------------------------------------------------------------------|
| Datei       Bearbeiten       Ansicht       Navigation       Nachrin | the <u>Termine und Aufgaben Enigmail Extras Hilfe</u><br>Enigmail<br>OpenPGP message encryption and authentication Mehr<br>Lightning<br>Ein integrierter Kalender für Thunderbird Mehr |
| <ul> <li>Wörterbücher</li> <li>Sprachen</li> </ul>                  |                                                                                                    |

Download von Thunderbird und Enigmail:

https://www.mozilla.org/de/thunderbird/ https://addons.mozilla.org/de/thunderbird/addon/enigmail/

Enigmail integriert OpenPGP-Verschlüsselung und Authentifizierung in Thunderbird und andere Mozilla-basierten E-Mail-Programme (wie SeaMonkey und Postbox). Dabei stellt Enigmail die Benutzeroberfläche zur Verfügung, während die Verschlüsselung selbst von GnuPG im Hintergrund vorgenommen wird.

GnuPG ist eine kostenlos und frei (Open-Source) verfügbare OpenPGP-Software. Enigmail kann nicht mit der kommerziellen Software PGP in Thunderbird verwendet werden, ist aber in Kombination mit GnuPG kompatibel zu PGP, so dass Sie auch über verschlüsselte E-Mails mit jeglichen (Open-)PGP-Anwendern kommunizieren können. Zudem unterstützt Enigmail nicht nur den älteren Inline-PGP-Standard, sondern auch den moderneren Standard PGP/MIME, um HTML-Mails und Attachments zu verschlüsseln und zu unterschreiben.

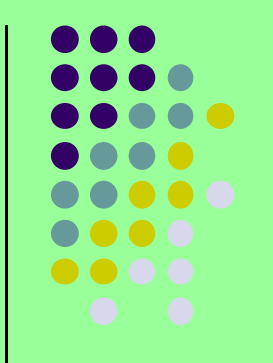

Enigmail enthält unter anderem eine Schlüsselverwaltung, um Schlüssel zu erzeugen, die Vertrauensstellung von Schlüsseln anzupassen oder auch Schlüssel zu signieren. Alle Funktionen Enigmails beziehen sich auf die Kommunikation mit E-Mail. Um Datei-basierte Aufgaben zu erledigen, wie das Signieren von Dateien, benötigen Sie bei Bedarf eine externe Schlüsselverwaltung/Software (s. Gpg4win).

| Enigmail-Schlüssel verwalten                                     |                  |                                       |   |  |
|------------------------------------------------------------------|------------------|---------------------------------------|---|--|
| atei <u>B</u> earbeiten <u>A</u> nzeigen <u>S</u> chlüsselserver | <u>E</u> rzeugen | R                                     |   |  |
| uchen nach:                                                      | Q                | Standardmäßig alle Schlüssel anzeigen |   |  |
| Name                                                             | *                | Schlüsselkennung                      | Ę |  |
| Peter P. <peterp@mucl.de></peterp@mucl.de>                       |                  | F881E606                              |   |  |
| ▷ Peter Petschenka <johann.p@arcor.de></johann.p@arcor.de>       |                  | 2F768872                              |   |  |
| Peter Petschenka <peter.pet@arcor.de></peter.pet@arcor.de>       |                  | AB437100                              |   |  |
|                                                                  |                  |                                       |   |  |

#### Enigmail: Neuer Schlüssel

| Konto / Benutzerkennung   | Peter P. <peterp@mucl.de> - peterp@mucl.de</peterp@mucl.de> |
|---------------------------|-------------------------------------------------------------|
| 🔽 Schlüssel zum Untersch  | nreiben verwenden                                           |
| 📕 Keine Passphrase        |                                                             |
| assphrase                 | Passphrase (wiederholen)                                    |
| Ablaufdatum Erweitert     |                                                             |
| Schlüsselpaar erzeugen    | Abbrechen                                                   |
|                           | s Schlüssels                                                |
| Konsole zum Erzeugen eine |                                                             |

#### Nachricht unverschlüsselt senden:

| 🔄 Verfassen: (kein Betre                     | eff)                                                                                                    |  |  |  |  |  |
|----------------------------------------------|----------------------------------------------------------------------------------------------------|--|--|--|--|--|
| <u>D</u> atei <u>B</u> earbeiten <u>A</u> ns | <u>D</u> atei <u>B</u> earbeiten <u>A</u> nsicht <u>O</u> ptionen E <u>n</u> igmail E <u>x</u> tras <u>H</u> ilfe |  |  |  |  |  |
| Senden 🖌 Rech                                | 🗱 Senden 🛛 🗹 Rechtschr. 👻 📵 Anhang 💌 🕋 S/MIME 💌 🐥 Speichern 💌                                                     |  |  |  |  |  |
| Enigmail:                                    | Meinen öffentlichen Schlüssel anhängen Nachricht wird weder unterschrieben noch verschlüsselt.                    |  |  |  |  |  |
| <u>V</u> on:                                 | Peter P. <peterp@mucl.de> peterp@mucl.de</peterp@mucl.de>                                                         |  |  |  |  |  |
| ▼ Blindkopie (BCC):                          | peterp@mucl.de                                                                                                    |  |  |  |  |  |
| ▪ An:                                        |                                                                                                    |  |  |  |  |  |
|                                              |                                                                                                    |  |  |  |  |  |
| Betreff:                                     |                                                                                                    |  |  |  |  |  |
|                                              |                                                                                                    |  |  |  |  |  |
| •                                            |                                                                                                    |  |  |  |  |  |
| 1                                            |                                                                                                    |  |  |  |  |  |
|                                              |                                                                                                    |  |  |  |  |  |
|                                              |                                                                                                    |  |  |  |  |  |
|                                              |                                                                                                    |  |  |  |  |  |
|                                              |                                                                                                    |  |  |  |  |  |
|                                              | Englisch (GB)                                                                                                    |  |  |  |  |  |

#### Nachricht verschlüsselt und signiert versenden:

| 🔄 Verfassen: Test Ver 11                                |                                                           |                    |          |  |  |  |
|---------------------------------------------------------|-----------------------------------------------------------|--------------------|----------|--|--|--|
| Datei Bearbeiten Ansicht Optionen Enigmail Extras Hilfe |                                                           |                    |          |  |  |  |
| Senden Senden                                           | 🗱 Senden 🚽 Bedraube 🛫 🕕 Anhang 👻 🕋 S/MIME 👻 🖶 Speichern 💌 |                    |          |  |  |  |
| Enigma                                                  | Enigma :                                                  |                    |          |  |  |  |
| <u>V</u> on:                                            | Peter P. <peterp@mucl.de> peterp@mucl.de</peterp@mucl.de> | 1 A <u>n</u> hang  | 86 Bytes |  |  |  |
| ▼ Blindkopie (BCC):                                     | peterp@mucl.de                                            | Titel_Intten_2.txt | 86 Bytes |  |  |  |
| ▼ An:                                                   | johann.p@arcor.de                                         |                    |          |  |  |  |
| ▼ An:                                                   |                                                           |                    |          |  |  |  |
| Bet <u>r</u> eff:                                       | Test Ver 11                                               |                    |          |  |  |  |
| Test <u>Ver</u> 11                                      |                                                           |                    | (CD)     |  |  |  |
|                                                         |                                                           | Englisch           | n (GB)   |  |  |  |

#### Entschlüsselte Nachricht:

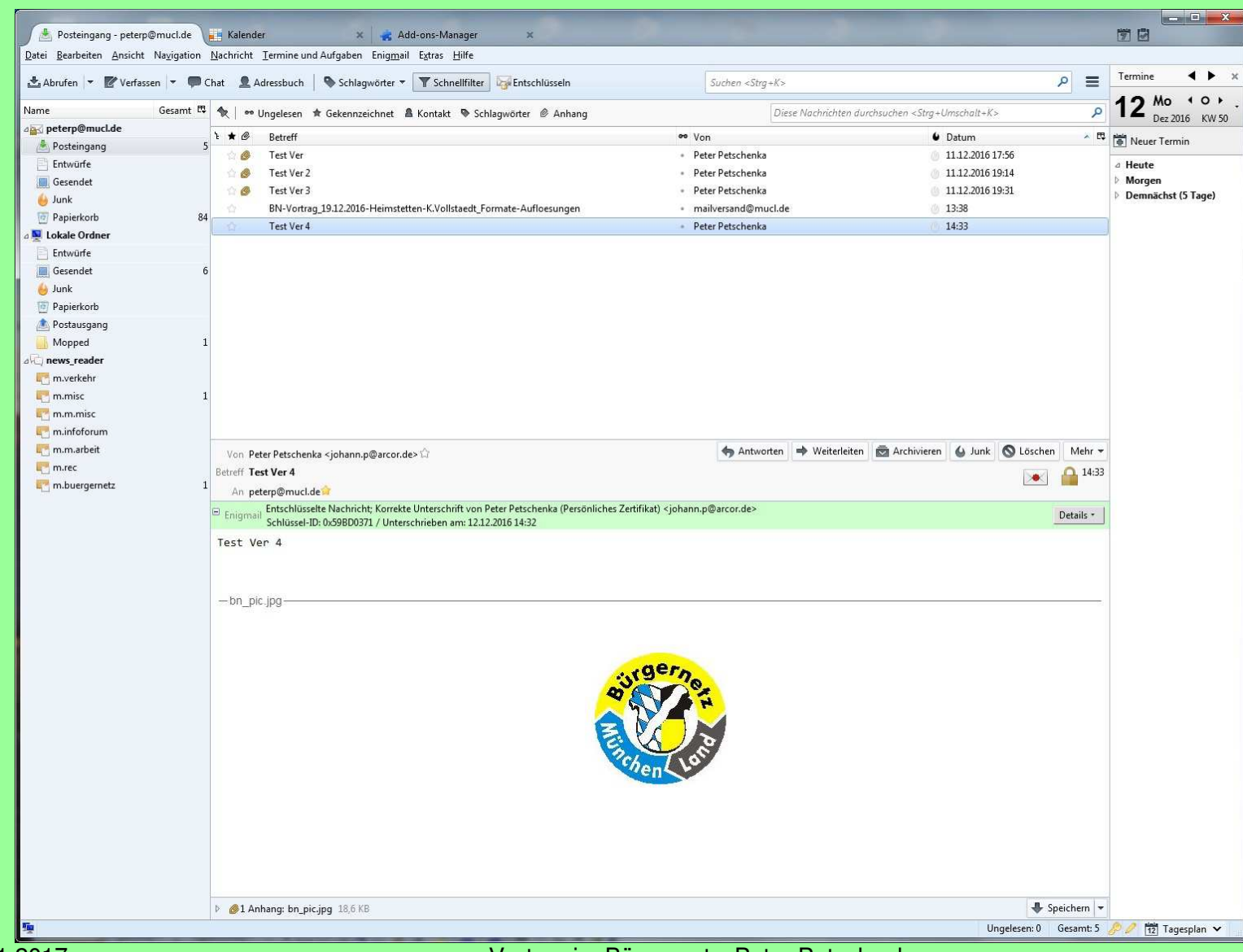

#### **Detail-Infos:**

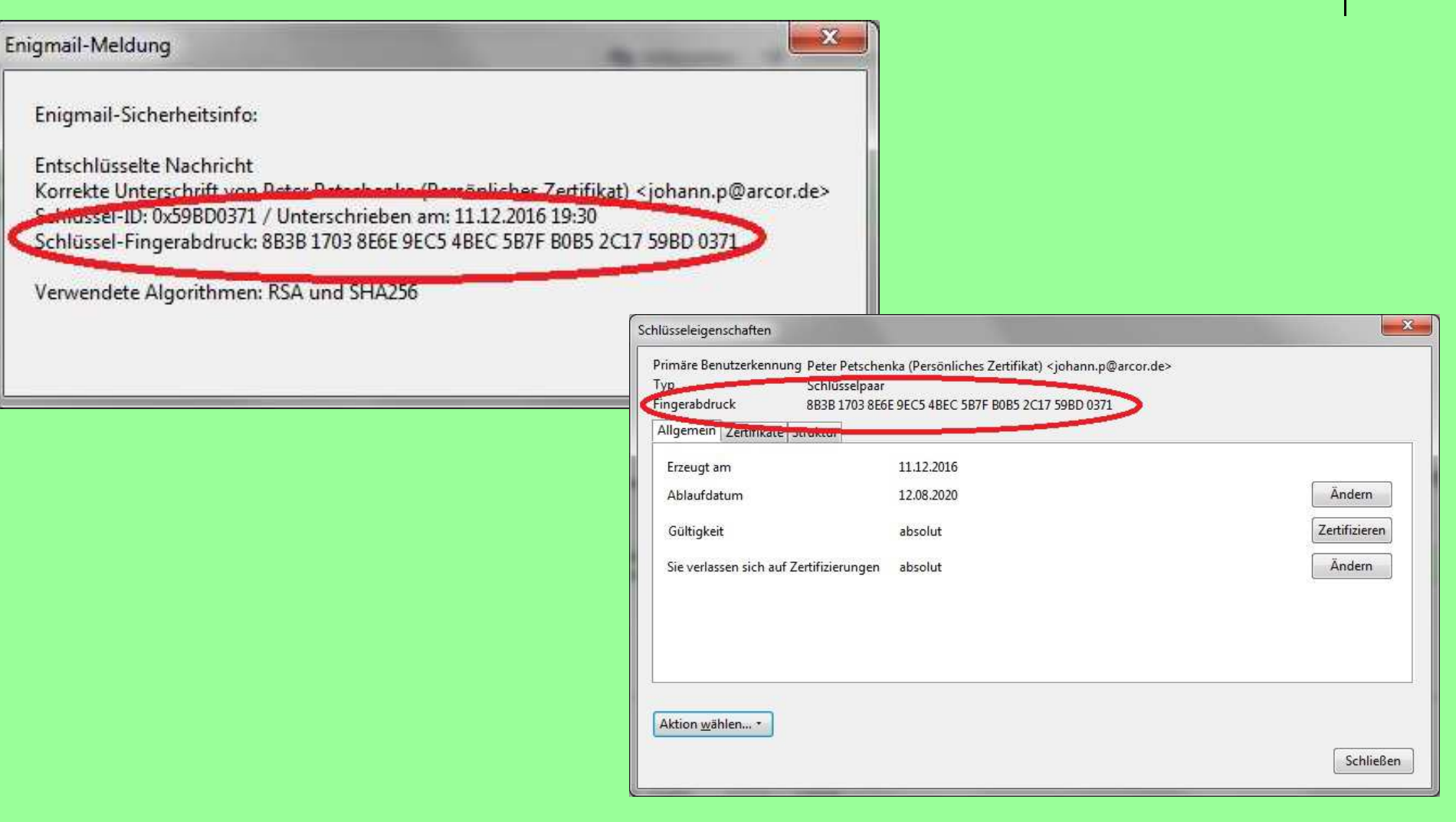

03.01.2017

#### Weitere Detail-Infos:

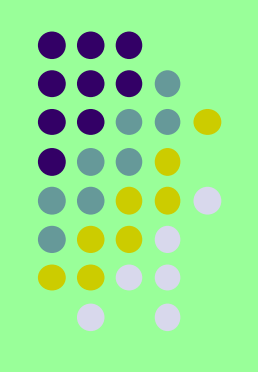

| Enigmail-Schlüssel unterschreiben              |                                                                                                    |  |  |  |  |
|------------------------------------------------|----------------------------------------------------------------------------------------------------|--|--|--|--|
| Diesen Schlörschbeglaubigen:<br>Fingerabdruck: | Peter Petschenka (Personitches Zortifikut) <iobann.p@arcor.de> - 0x59BD0371<br/>8B3B 1703 8E6E 9EC5 4BEC 5B7F B0B5 2C17 59BD 0371</iobann.p@arcor.de>                                                                                       |  |  |  |  |
| Mit diesem Schlüssel unterschreiben:           | Peter P. <peterp@mucl.de> - 0xF881E606</peterp@mucl.de>                                                                                                    |  |  |  |  |
|                                                | Hinweis: Sie müssen das Besitzervertrauen auf "Vollkommen"(?) setzen, damit Ihre eigenen Schlüssel hier angezeigt werden.<br>Hinweis: einige User IDs des Schlüssels 0x59BD0371 sind bereits mit dem ausgewählten Schlüssel unterschrieben. |  |  |  |  |
| Haben Sie überprüft, ob dieser Schlüs          | ssel tatsächlich dem oben genannten Absender gehört?                                                                                                    |  |  |  |  |
| Keine Antwort                                  |                                                                                                    |  |  |  |  |
| 💿 Ich habe es nicht überprüft                  |                                                                                                    |  |  |  |  |
| 💿 Ich habe es nur einfach überprüft            |                                                                                                    |  |  |  |  |
| 🔘 Ich habe es sehr genau überprüft             |                                                                                                    |  |  |  |  |
| 📃 Lokal unterschreiben (nicht export           | ierbar)                                                                                                    |  |  |  |  |
|                                                | OK Abbrechen                                                                                                    |  |  |  |  |

### Weitere Detail-Infos:

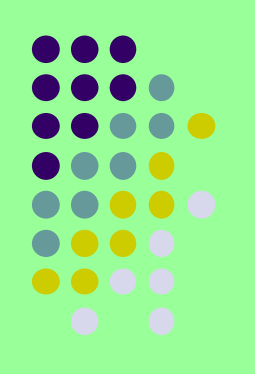

| /ertrauenswürdiger Schlüssel:                                                     | Peter Petschenka (Persönliches Zertifikat) <johann.p@arcor.de> - 0x59BD0371</johann.p@arcor.de> |  |  |  |
|-----------------------------------------------------------------------------------|-------------------------------------------------------------------------------------------------|--|--|--|
| Wie weit trauen Sie diesem Be                                                     | nutzer zu, Schlüssel anderer Benutzer korrekt zu prüfen?                                        |  |  |  |
| <ul> <li>Ich vertraue ihm NICHT</li> <li>Ich vertraue ihm ein bisschen</li> </ul> |                                                                                                 |  |  |  |
|                                                                                   |                                                                                                 |  |  |  |
| Ich vertraue ihm absolut                                                          |                                                                                                 |  |  |  |

### **OpenPGP: Dateiverschlüsselung**

Im Paket Gpg4win ist auch ein Tool zur Dateiverschlüsselung mitgeliefert. Dieses Tool GpgEX integriert sich in den Windows Explorer und auch andere gute Dateimanager und läßt sich dadurch gut bedienen.

| ordner  |     |                                                | 11,03,2011 0 | 9:06 Dateiordner                                                         |
|---------|-----|------------------------------------------------|--------------|--------------------------------------------------------------------------|
| ent.txt |     |                                                | 11.03.2011 0 | 9:04 Textdokument                                                        |
| a-c     | omp | endium-de-3.0.0.pdf                            | 08.03.2011 1 | 7:26 PDF-Datei                                                           |
|         |     | Signieren und verschlüsseln                    |              |                                                                          |
|         | 8   | Mehr GpgEX Optionen                            | •            | Entschlüsseln                                                            |
|         |     | Freigeben für                                  | ۲            | Prüfen                                                                   |
|         |     | Senden an                                      | <b>.</b>     | Verschlüsseln                                                            |
|         |     | Ausschneiden                                   |              | Signieren                                                                |
|         |     | Kopieren                                       |              | Signieren und verschlüsseln                                              |
|         |     | Verknüpfung erstellen<br>Löschen<br>Umbenennen |              | Zertifikate importieren<br>Prüfsummen erstellen<br>Prüfsummen überprüfen |
|         |     | Eigenschaften                                  |              | Hilfe zu GpgEX                                                           |

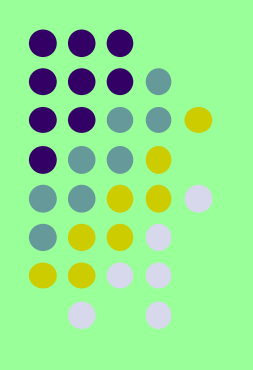

### e-Mail Verschlüsselung

Quellennachweis: Wikipedia GBS (Group Business Software) Bundesministerium für Wirtschaft und Technologie g10 Code GmbH Intevation GmbH Enigmail GnuPG Mozilla OpenSource The Bletchley Park Trust Reports – The Turing Bombe" von Frank Carter, Januar 2000

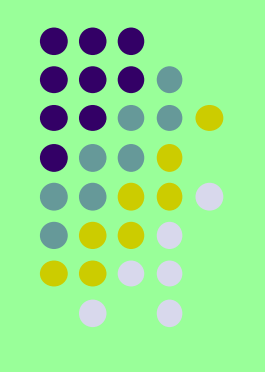

### e-Mail Verschlüsselung

### Vielen Dank für Ihre Geduld.

### **Bitte stellen Sie jetzt Ihre Fragen**